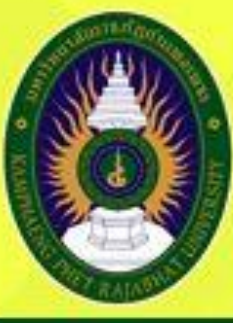

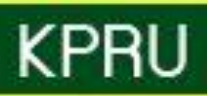

# **ຄູ່ມື່ວ** ມາຕຮฐานการให้บริการ

สำนักส่มเสริมวิชาการและมานทะเบียน มหาวิทยาลัยราชกัฏกำแพมเพชร พฤษกาคม 2563

# คำนำ

คู่มือมาตรฐานการให้บริการของสำนักส่งเสริมวิชาการและงานทะเบียนเล่มนี้ ประกอบด้วยมาตรฐาน การให้บริการ 4 มาตรฐาน คือ การสมัครเรียนมหาวิทยาลัยราชภัฏกำแพงเพชร การรับรายงานตัว มหาวิทยาลัยราชภัฏกำแพงเพชร การขอใบรับรองทางการศึกษาผ่านระบบออนไลน์ และการลงทะเบียนเรียน ผ่านระบบออนไลน์ของสำนักส่งเสริมวิชาการและงานทะเบียนอย่างเป็นระบบ สะดวก รวดเร็ว และ มีประสิทธิภาพ แสดงให้เห็นถึงขั้นตอนในการให้บริการและการปฏิบัติงาน รายละเอียดงาน รายละเอียด เอกสารประกอบ เพื่อกำหนดเป็นมาตรฐานในการให้บริการให้บรรลุตามข้อกำหนดที่สำคัญและสามารถ ตอบสนองความต้องการของผู้รับบริการและผู้มีส่วนได้ส่วนเสีย ตลอดจนเพื่อความโปร่งใสและความเป็นธรรม ในการให้บริการของเจ้าหน้าที่ผู้รับผิดชอบของสำนักส่งเสริมวิชาการและงานทะเบียน

> สำนักส่งเสริมวิชาการและงานทะเบียน มหาวิทยาลัยราชภัฏกำแพงเพชร

# สารบัญ

|                                                         | หน้า |
|---------------------------------------------------------|------|
| บทนำ                                                    | 1    |
| บทที่ 1 โครงสร้างของหน่วยงาน                            | 2    |
| บทที่ 2 มาตรฐานการให้บริการ                             | 4    |
| 2.1 การสมัครเรียนออนไลน์มหาวิทยาลัยราชภัฏกำแพงเพชร      | 5    |
| 2.2 การรับรายงานตัวออนไลน์มหาวิทยาลัยราชภัฏกำแพงเพชร    | 7    |
| 2.3 การขอใบรับรองทางการศึกษาผ่านระบบออนไลน์             | 9    |
| 2.4 การลงทะเบียนเรียนผ่านระบบออนไลน์                    | 11   |
| ภาคผนวก                                                 | 13   |
| ขั้นตอนการสมัครเรียนออนไลน์มหาวิทยาลัยราชภัฏกำแพงเพชร   | 14   |
| ขั้นตอนการรับรายงานตัวออนไลน์มหาวิทยาลัยราชภัฏกำแพงเพชร | 18   |
| ขั้นตอนการขอใบรับรองทางการศึกษาผ่านระบบออนไลน์          | 25   |
| ขั้นตอนการลงทะเบียนเรียนผ่านระบบออนไลน์                 | 30   |

# บทนำ

คู่มือมาตรฐานการให้บริการถือเป็นเครื่องมือที่สำคัญประการหนึ่งในการทำงานของ ผู้ปฏิบัติงานและผู้ขอรับบริการ โดยจัดทำขึ้นเพื่อให้เกิดประสิทธิภาพในการให้บริการของผู้ปฏิบัติงาน

## มาตรฐานการให้บริการ

- เปรียบเสมือนแผนที่บอกเส้นทางการทำงานที่มีจุดเริ่มต้นและสิ้นสุดของกระบวนการ
- ระบุถึงขั้นตอนและรายละเอียดของกระบวนการต่างๆ ขององค์กร
- มักจัดทำขึ้นสำหรับลักษณะงานที่มีรายละเอียดงานที่ซับซ้อน มีหลายขั้นตอนและเกี่ยวข้องกับผู้ขอรับ บริการเป็นจำนวนมาก
- สามารถปรับปรุงเปลี่ยนแปลงเมื่อมีการเปลี่ยนแปลงการปฏิบัติงาน

## วัตถุประสงค์

- เพื่อให้หน่วยงานได้มีโอกาสทบทวนภาระหน้าที่ของตนว่ายังคงมุ่งต่อจุดสำเร็จขององค์กรโดยสมบูรณี อยู่หรือไม่ โดยมีการปรับปรุงและพัฒนาอย่างต่อเนื่อง เพื่ออำนวยความสะดวกแก่ผู่ขอรับบริการ
- เพื่อกำหนดมาตรฐานการให้บริการของการปฏิบัติงานในแต่ส่วนงานออกมาเป็นลายลักษณ์อักษร
   เพื่อให้เกิดประโยชน์ต่อผู้ขอรับบริการสูงสด และเพื่อใช้มาตรฐานการทำงานหรือจุดสำเร็จของงานนี้ และเป็นเครื่องมือในการประเมินผลการปฏิบัติงานของผู้รับผิดชอบต่อไปด้วย
- เพื่อให้การให้บริการเป็นมาตรฐานเดียวกัน ซึ่งย่อมทำให้ผู้ปฏิบัติงานสามารถปรับวิธีการทำงานและ เป้าหมายการทำงานตรงตามที่หน่วยงานต้องการได้
- เพื่อให้การปฏิบัติงานสอดคล้องกับนโยบาย วิสัยทัศน์ ภารกิจและเป้าหมายขององค์กร เพื่อให้เกิดการ บริการที่มีประสิทธิภาพสูงสุด

# บทที่ ๑

# โครงสร้างของหน่วยงาน

สำนักส่งเสริมวิชาการและงานทะเบียน เป็นหน่วยงานที่สนับสนุนและส่งเสริมการจัดการศึกษาของ มหาวิทยาลัยราชภัฏกำแพงเพชร โดยมีปรัชญา วิสัยทัศน์ พันธกิจ เป้าประสงค์ และภารกิจหลัก ดังนี้

#### ปรัชญา

บริการและสนับสนุนงานการจัดการศึกษาอย่างมีระบบและมีประสิทธิภาพ

## วิสัยทัศน์

้สำนักส่งเสริมวิชาการและงานทะเบียน เป็นหน่วยงานที่สนับสนุน ประสานงานและให้บริการงานการจัด การศึกษาอย่างมีระบบและมีประสิทธิภาพโดยใช้เทคโนโลยี

## พันธกิจ

- ๑. ส่งเสริมและสนับสนุนการผลิตบัณฑิต
- ๒. มุ่งให้บริการทางการศึกษาอย่างมีประสิทธิภาพ
- ๓. บริหารจัดการอย่างมีประสิทธิภาพ

## เป้าประสงค์

- ๑. เพื่อให้บัณฑิตมีคุณภาพตามเกณฑ์มาตรฐานและกรอบมาตรฐานคุณวุฒิ
- ๒. เพื่อให้บริการทางการศึกษาอย่างรวดเร็ว ถูกต้องและทั่วถึง
- ๓. พัฒนาระบบบริหารจัดการงานให้มีประสิทธิภาพ
- ๔. พัฒนาระบบเทคโนโลยีสารสนเทศเพื่อการบริหารจัดการ
- ๕. มีการประชาสัมพันธ์หลักสูตรและรับนักศึกษาอย่างทั่วถึง

#### ภารกิจหลัก

- ๑. ส่งเสริม สนับสนุนการจัดการศึกษาที่มีประสิทธิภาพ สะดวก รวดเร็ว และถูกต้อง
- ๒. พัฒนาฐานข้อมูลทางด้านวิชาการของมหาวิทยาลัย
- m. ประสานงานกับคณะในการจัดทำแผนการเรียนของนักศึกษาทุกหลักสูตร
- ๙. ให้บริการทางวิชาการแก่ผู้ใช้บริการและประชาชนทั่วไป

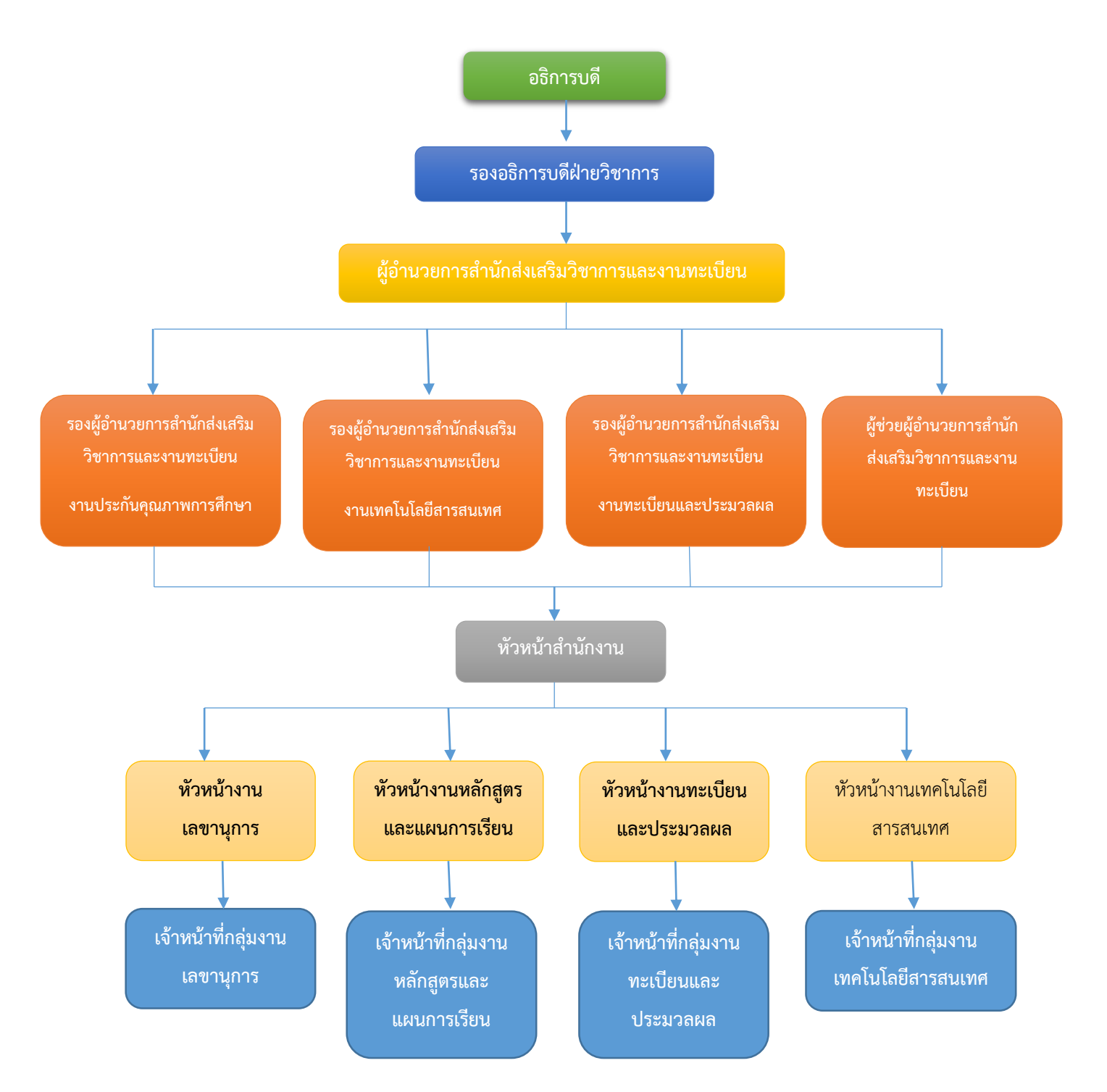

# สำนักส่งเสริมวิชาการและงานทะเบียนมีโครงสร้างหน่วยงานตามสายงานหลัก ดังนี้

มาตรฐานการให้บริการ

บทที่ ๒

#### 1. ผังกระบวนการปฏิบัติงาน (Work Flow)

1

**ชื่อแผนก/กลุ่มงาน**......สำนักส่งเสริมวิชาการและงานทะเบียน.....มหาวิทยาลัยราชภัฏกำแพงเพชร......สำนักส่งเสริมวิชาการและงานทะเบียน.....

**หน่วยงานที่จัดทำ**.....งานเลขานุการ......ผู้รับผิดชอบ.....งานเลขานุการ.....งานเลขานุการ.....

| ลำดับที่ | ผังกระบวนการ                                                                                                    | ระยะเวลา                                                                                                    | รายละเอียดงาน                                                                                                    | มาตรฐานคุณภาพงาน                                                                                                    | เอกสารที่เกี่ยวข้อง                                                                                                    | ผู้รับผิดชอบ |
|----------|----------------------------------------------------------------------------------------------------|----------------------------------------------------------------------------------------------------|----------------------------------------------------------------------------------------------------|----------------------------------------------------------------------------------------------------|----------------------------------------------------------------------------------------------------|--------------|
| 1        | (ເรິ່ມຕ້າມ                                                                                                    |                                                                                                    |                                                                                                    |                                                                                                    |                                                                                                    |              |
| 2        | กรอกข้อมูลการสมัครเรียนที่<br>เว็ปไซต์<br>พิมพ์ใบชำระเงิน                                                             | 5 นาที                                                                                                    | <ul> <li>กรอกข้อมูลการสมัคร</li> <li>รหัสบัตรประจำตัวประชาชน</li> <li>อีเมล์</li> <li>ชื่อ-นามสกุล</li> <li>เบอร์โทรศัพท์</li> <li>ชื่อ Facebook</li> <li>สถานศึกษา, แผนการเรียน, เกรดเฉลี่ย</li> <li>ประเภทนักศึกษา</li> <li>คณะ และสาขาวิชา</li> <li>พิมพ์ใบชำระเงินค่าสมัคร</li> </ul> | ผู้สมัครกรอกข้อมูลการรับสมัคร<br>เรียนได้อย่างถูกต้องและเป็นไปตาม<br>คุณสมบัติที่มหาวิทยาลัยกำหนด<br>- ได้ใบขำระเงินค่าสมัครสอบ<br>คัดเลือกที่ถูกต้องตามสาขาวิชาที่<br>สมัคร                   | <ul> <li>บัตรประจำตัวประชาชน</li> <li>ใบ ปพ. /ใบแสดงผลการ</li> <li>เรียน</li> <li>ใบแจ้งชำระเงินค่าสมัคร</li> <li>สอบคัดเลือก</li> </ul> | ผู้สมัคร     |
| 3        | ชำระเงินที่เคาน์เตอร์เซอร์วิส/ ธ.<br>กรุงไทย/เคาน์เตอร์เซอร์วิส Big C หรือ<br>งานการเงินมหาวิทยาลัยฯ                  | <ul> <li>- 2 นาที</li> <li>- ระยะเวลา</li> <li>ตามที่</li> <li>ธนาคารกรุงไทย/</li> <li>เคาน์เตอร์</li> <li>เซอร์วิส และ</li> <li>เคาน์เตอร์</li> <li>เซอร์วิส Big C</li> <li>กำหนด</li> </ul> | - ผู้สมัครนำใบขำระเงินค่าสมัครสอบคัดเลือก<br>จำนวน 250 บาท ไปชำระค่าสมัครสอบ<br>คัดเลือก ได้ที่ งานการเงิน มหาวิทยาลัยฯ/<br>ธนาคารกรุงไทย ทุกสาขา /เคาน์เตอร์เซอร์วิส<br>และเคาน์เตอร์เซอร์วิส Big C                                                                                      | - ผู้สมัครได้ชำระเงินค่าสมัครสอบ<br>คัดเลือก จำนวน 250 บาท และ<br>ใบเสร็จจากธนาคารหรือเคาน์เตอร์<br>เซอร์วิส                                                                                   | - ใบแจ้งชำระเงินค่าสมัคร<br>สอบคัดเลือก                                                                                                  | ผู้สมัคร     |
| 4        | <ul> <li>ตรวจสอบสถานะสมัครภายใน 1-2 วันทำ<br/>การพิมพ์ใบสมัครและตรวจสอบรายละเอียด<br/>ข้อมูลการสอบสัมภาษณ์</li> </ul> | 2 นาที                                                                                                    | - ตรวจสอบสถานะการสมัครภายใน 1-2 วัน<br>ทำการหลังขำระเงิน<br>- พิมพ์ใบสมัคร<br>- ตรวจสอบรายละเอียดข้อมูลการสอบ<br>สัมภาษณ์                                                                                                    | <ul> <li>ผู้สมัครมีสถานะเป็นผู้สมัครใน</li> <li>ระบบ</li> <li>ได้ใบสมัคร ติดรูปถ่าย และเซ็นชื่อ</li> <li>รับรองข้อมูล</li> <li>ได้รับทราบรายละเอียดข้อมูลใน</li> <li>การสอบสัมภาษณ์</li> </ul> | - บัตรประจำตัวประชาชน                                                                                                    | ผู้สมัคร     |

| ลำดับที่ | ผังกระบวนการ                                            | ระยะเวลา | รายละเอียดงาน                                                                                                    | มาตรฐานคุณภาพงาน                                                                   | เอกสารที่เกี่ยวข้อง                                                                                                    | ผู้รับผิดชอบ                                   |
|----------|---------------------------------------------------------|----------|----------------------------------------------------------------------------------------------------|------------------------------------------------------------------------------------|----------------------------------------------------------------------------------------------------|------------------------------------------------|
| 5        | 1<br>ตรวจสอบรายชื่อผู้มีสิทธิ์เข้ารับการสอบ<br>สัมภาษณ์ | 10 นาที  | - ผู้สมัครตรวจสอบรายชื่อเข้ารับการสอบ<br>สัมภาษณ์ ที่เว็ปไซต์<br>https://admission.kpru.ac.th                           | - ผู้สมัครได้รับทราบรายละเอียด<br>ข้อมูล วันเวลา สถานที่ เข้ารับการ<br>สอบสัมภาษณ์ | <ul> <li>ประกาศมหาวิทยาลัยฯ</li> <li>บัตรประจำตัวประชาชน</li> <li>ของผู้สมัคร</li> </ul>                                                                                                | ผู้สมัคร/ เจ้าหน้าที่<br>สำนักส่งเสริมวิชาการๆ |
| 6        | สอบสัมภาษณ์                                             | 20 นาที  | - ผู้มีรายชื่อเข้ารับการสอบสัมภาษณ์ มาสอบ<br>สัมภาษณ์ตาม วัน เวลา สถานที่ ที่<br>มหาวิทยาลัยฯ กำหนด                     | - ผู้สมัครได้รับการสอบสัมภาษณ์<br>ตามวันและเวลาที่มหาวิทยาลัยฯ<br>กำหนด            | <ul> <li>- ใบสมัครติดรูปถ่าย พร้อม</li> <li>ลงลายมือชื่อ</li> <li>- บัตรประจำตัวผู้เข้ารับการ</li> <li>สอบสัมภาษณ์</li> <li>- เอกสารประกอบการเข้า</li> <li>รับการสอบสัมภาษณ์</li> </ul> | ผู้สมัคร                                       |
| 7        | ประกาศรายชื่อผู้ผ่านการคัดเลือก<br>ที่เว็ปไซต์          | 5 นาที   | - ประกาศรายซื่อผู้ผ่านการคัดเลือก<br>ที่เว็ปไซต์ <u>https://admission.kpru.ac.th</u><br>ตามวันเวลาที่มหาวิทยาลัยฯ กำหนด | - ได้รายชื่อผู้ผ่านการคัดเลือกเพื่อ<br>เข้ารับการชำระค่าธรรมเนียมทาง<br>การศึกษา   | - รายชื่อผู้ผ่านการคัดเลือก                                                                                                    | เจ้าหน้าที่สำนักส่งเสริม<br>วิชาการฯ           |
| 8        | <b>↓</b><br>สิ้นสุด                                     |          |                                                                                                    |                                                                                    |                                                                                                    |                                                |

#### 2. ผังกระบวนการปฏิบัติงาน (Work Flow)

**ชื่อแผนก/กลุ่มงาน**.....มหาวิทยาลัยราชภัฏกำแพงเพชร.....

**ชื่อกระบวนการ**.....พระพงการรับรายงานตัวมหาวิทยาลัยราชภัฏกำแพงเพชร.....

**หน่วยงานที่จัดทำ**.....งานเลขานุการ.....งานเลขานุการ.....ผู้รับผิดชอบ.....งานเลขานุการ.....งานเลขานุการ.....

| ลำดับที่ | ผังกระบวนการ                                                                        | ระยะเวลา                                                                                                    | รายละเอียดงาน                                                                                                    | มาตรฐานคุณภาพงาน                                                                                                    | เอกสารที่เกี่ยวข้อง                                                                                                    | ผู้รับผิดชอบ                                  |
|----------|-------------------------------------------------------------------------------------|----------------------------------------------------------------------------------------------------|----------------------------------------------------------------------------------------------------|----------------------------------------------------------------------------------------------------|----------------------------------------------------------------------------------------------------|-----------------------------------------------|
| 1        | (เริ่มต้น                                                                           |                                                                                                    |                                                                                                    |                                                                                                    |                                                                                                    |                                               |
| 2        | ตรวจสอบรายชื่อผู้ผ่านการคัดเลือก<br>ที่เว็ปไซต์                                     | 5 นาที                                                                                                    | - ผู้สมัครตรวจสอบรายชื่อผู้ผ่านการคัดเลือก<br>ที่เว็ปไซต์ <u>https://admission.kpru.ac.th</u> ตามวัน<br>เวลาที่มหาวิทยาลัยฯ กำหนด                                                                                                    | - ผู้สมัครตรวจสอบรายชื่อผู้ผ่านการ<br>คัดเลือกเพื่อเข้ารับการยืนยันสทธิ์ ได้<br>อย่างถูกต้อง                                                                                                    | - บัตรประจำตัวประชาชน                                                                                                    | ผู้สมัคร/ เจ้าหน้าที่สำนัก<br>ส่งเสริมวิชาการ |
| 3        | ไม่ยืนยันสิทธิ์<br>ยืนยัน<br>ยืนยันลิทธิ์                                           | 5 นาที                                                                                                    | - ผู้ผ่านการคัดเสือกเข้ายืนยันสิทธิ์ ที่เว็ปไซต์<br><u>https://admission.kpru.ac.th</u> ตามวันเวลาที่<br>มหาวิทยาลัยฯ กำหนด                                                                                                    | - ผู้สมัครเข้ายืนยันสิทธิ์ในระบบรับ<br>สมัคร ตามวันเวลาที่มหาวิทยาลัยฯ<br>กำหนด                                                                                                    | - บัตรประจำตัวประชาชน                                                                                                    | ผู้สมัคร                                      |
| 4        | ♥<br>พิมพ์ใบซำระค่าธรรมเนียมทางการศึกษา<br>ที่เว็ปไซต์ https://admission.kpru.ac.th | 3 นาที                                                                                                    | <ul> <li>ผู้ที่ยืนยันสิทธิ์พิมพ์ใบซำระค่าธรรมเนียมทาง<br/>การศึกษา แบบแบ่งจ่าย 2 งวด งวดที่ 1 หรือใบ<br/>ชำระเงินค่าธรรมเนียมทางการศึกษาทั้งหมดที่เว็ป<br/>ไซต์ <u>https://admission.kpru.ac.th</u> ตามวันเวลาที่<br/>มหาวิทยาลัยฯ กำหนด</li> </ul>                                                                                                    | - ใบแจ้งการชำระเงินค่าธรรมเนียมทาง<br>การศึกษาแบบแบ่งจ่าย 2 งวด งวดที่ 1<br>หรือใบชำระเงินค่าธรรมเนียมทาง                                                                                                    | - บัตรประจำตัวประชาชน                                                                                                    | ผู้สมัคร                                      |
| 5        | ชำระเงิน<br>•                                                                       | - ระยะเวลา<br>ตามที่<br>ธนาคารกรุงไทย/<br>เคาน์เตอร์<br>เซอร์วิส และ<br>เคาน์เตอร์<br>เซอร์วิส Big C<br>กำหนด | <ul> <li>ผู้สมัครนำใบแจ้งการชำระเงินค่าธรรมเนียมทาง<br/>การศึกษาแบบแบ่งจ่าย 2 งวด งวดที่ 1 หรือใบ<br/>ชำระเงินค่าธรรมเนียมทางการศึกษาทั้งหมด<br/>ไปชำระเงินได้ที่ธนาคารกรุงไทย ทุกสาขา /<br/>เคาน์เตอร์เซอร์วิส และเคาน์เตอร์เซอร์วิส Big C<br/>ตามวัน เวลาที่มหาวิทยาลัยฯ กำหนด</li> <li>พิมพ์ใบแจ้งการชำระเงินค่าธรรมเนียมทาง<br/>การศึกษาแบบแบ่งจ่าย 2 งวด งวดที่ 2</li> <li>ผู้สมัครนำใบแจ้งการชำระเงินค่าธรรมเนียมทาง<br/>การศึกษาแบบแบ่งจ่าย 2 งวด งวดที่ 2</li> <li>ผู้สมัครนำใบแจ้งการชำระเงินค่าธรรมเนียมทาง<br/>การศึกษาแบบแบ่งจ่าย 2 งวด งวดที่ 2 ไปชำระเงิน<br/>ได้ที่ธนาคารกรุงไทย ทุกสาขา /เคาน์เตอร์เซอร์วิส<br/>และเคาน์เตอร์เซอร์วิส Big C ตามวัน เวลาที่<br/>มหาวิทยาลัยฯ กำหนด</li> </ul> | <ul> <li>- ผู้สมัครได้รับใบรับฝากค่าขำระจาก<br/>เคาน์เตอร์เซอร์วิส, เคาน์เตอร์เซอร์วิส<br/>Big C และใบเสร็จรับเงินจาก<br/>ธนาคารกรุงไทย</li> <li>- ใบแจ้งการขำระเงินค่าธรรมเนียมทาง<br/>การศึกษาแบบแบ่งจ่าย 2 งวด งวดที่ 2</li> <li>- ผู้สมัครได้รับใบรับฝากค่าขำระจาก<br/>เคาน์เตอร์เซอร์วิส, เคาน์เตอร์เซอร์วิส<br/>Big C และใบเสร็จรับเงินจาก<br/>ธนาคารกรุงไทย</li> </ul> | <ul> <li>บัตรประจำตัวประชาชน</li> <li>ใบแจ้งการชำระเงิน</li> <li>ค่าธรรมเนียมทางการศึกษา</li> <li>แบบแบ่งจ่าย 2 งวด งวดที่ 1</li> <li>หรือใบชำระเงินค่าธรรมเนียม</li> <li>ทางการศึกษาทั้งหมด</li> <li>ใบแจ้งการชำระเงิน</li> <li>ค่าธรรมเนียมทางการศึกษา</li> <li>แบบแบ่งจ่าย 2 งวด งวดที่ 2</li> </ul> | ผู้สมัคร                                      |

| ลำดับที่ | ผังกระบวนการ                                                         | ระยะเวลา                                                                                                    | รายละเอียดงาน                                                                                                    | มาตรฐานคุณภาพงาน                                                                                                    | เอกสารที่เกี่ยวข้อง                                                                                                    | ผู้รับผิดชอบ |
|----------|----------------------------------------------------------------------|----------------------------------------------------------------------------------------------------|----------------------------------------------------------------------------------------------------|----------------------------------------------------------------------------------------------------|----------------------------------------------------------------------------------------------------|--------------|
| 6        | ไ<br>กรอกข้อมูลรายงานตัว<br>ที่เว็บไซต์ https://admission.kpru.ac.th | 30 นาที                                                                                                    | - ผู้ที่ยืนยันสิทธิ์กรอกข้อมูลทะเบียนประวัติ และ<br>อัพโหลดไฟล์เอกสาร ที่เว็ปไซด์<br><u>https://admission.kpru.ac.th</u> ตามที่<br>มหาวิทยาลัยา กำหนด<br>- รอการตรวจสอบเอกสาร เพื่อพิมพ์ใบชำระเงิน | <ul> <li>ผู้สมัครเข้ากรอกข้อมูลทะเบียน<br/>ประวัติ และอัพโหลดไฟล์เอกสารได้<br/>อย่างถูกต้อง ตามที่มหาวิทยาลัยฯ<br/>กำหนด</li> </ul>                                                                                  | - บัตรประชาชน, ใบปพ. /<br>ใบแสดงผลการเรียน, ใบ<br>เปลี่ยนชื่อนามสกุล และรูป<br>ถ่าย 1 นิ้ว จำนวน 1 รูป                                                                                                    | ผู้สมัคร     |
| 7        | ไม่ถูกต้อง<br>ตรวจสอบข้อมูล<br>และเอกสาร<br>ถูกต้องครบถ้วน           | - ระยะเวลา<br>ตามที่<br>ธนาคารกรุงไทย/<br>เคาน์เตอร์<br>เซอร์วิส และ<br>เคาน์เตอร์<br>เซอร์วิส Big C<br>กำหนด | - ผู้ยืนยันสิทธิ์ตรวจสอบความถูกต้องของเอกสาร<br>ภายใน 12 วัน หลังการกรอกข้อมูลลำดับที่ 6<br>- พิมพ์ใบรายงานตัว                                                                                     | <ul> <li>- ได้รับการตรวจสอบเอกสารการ</li> <li>รายงานตัวที่ถูกต้อง</li> <li>- ผู้สมัครได้ทะเบียนประวัตินักศึกษา</li> <li>ภาคปกติ 1 ฉบับ</li> <li>- แบบสำรวจข้อมูลและบุคคลนักศึกษา</li> <li>1 ฉบับ</li> </ul>          | <ul> <li>ข้อมูลประวัติในระบบ</li> <li>สำเนาเอกสารที่อัพโหลดใน</li> <li>ระบบที่นักศึกษาอัพโหลดเข้า</li> <li>มาในระบบ</li> </ul>                                                                                                    | ผู้สมัคร     |
| 8        | รายงานตัวที่มหาวิทยาลัย                                              | 20 นาที                                                                                                    | - ผู้รายงานตัวนำเอกสารมารายงานตัวเป็นนักศึกษา<br>ของมหาวิทยาลัยฯ วันที่ 13 มิถุนายน 2563 ตาม<br>วันเวลา และสถานที่ที่มหาวิทยาลัย กำหนด                                                             | <ul> <li>ผู้สมัครเข้ารับการรายงานตัวเป็น<br/>นักศึกษาของมหาวิทยาลัยราชภัฏ<br/>กำแพงเพชรที่สมบูรณ์</li> <li>ได้บัตรนักศึกษาชั่วคราวมีรหัส<br/>ประจำตัวนักศึกษาที่แสดงถึงการเป็น<br/>นักศึกษาของมหาวิทยาลัย</li> </ul> | <ul> <li>ใบเสร็จรับเงินบำรุงทาง<br/>การศึกษา แบบแบ่งจ่าย 2 งวด</li> <li>หรือใบเสร็จรับเงินบำรุงทาง<br/>การศึกษาทั้งหมด</li> <li>ทะเบียนประวัตินักศึกษาภาค</li> <li>ปกติ 1 ฉบับ</li> <li>แบบสำรวจข้อมูลและบุคคล</li> <li>นักศึกษา 1 ฉบับ</li> <li>สำเนาใบแสดงผลการเรียน</li> <li>จำนวน 2 ฉบับ) (พร้อมฉบับตัว</li> <li>จริง)</li> <li>บัตรประชาชนจำนวน 1 ฉบับ</li> <li>(ฉบับตัวจริง)</li> <li>เอกสารการเปลี่ยนชื่อ-</li> <li>นามสกุล จำนวน 1 ฉบับ (ฉบับ</li> <li>ตัวจริง) (ถ้ามี)</li> </ul> | ผู้สมัคร     |
| 9        | (<br>สิ้นสุด                                                         |                                                                                                    |                                                                                                    |                                                                                                    |                                                                                                    |              |

≀ ∞ ≀

## 3. ผังกระบวนการปฏิบัติงาน (Work Flow)

1

**ชื่อแผนก/กลุ่มงาน**.....มหาวิทยาลัยราชภัฏกำแพงเพชร.....

**หน่วยงานที่จัดทำ**.....งานทะเบียนและประมวลผล.....ผู้รับผิดชอบ.....งานทะเบียนและประมวลผล.....

| ลำดับที่ | ผังกระบวนการ                                                                                                    | ระยะเวลา | รายละเอียดงาน                                               | มาตรฐานคุณภาพงาน                                                                          | เอกสารที่เกี่ยวข้อง                                                   | ผู้รับผิดชอบ                |
|----------|----------------------------------------------------------------------------------------------------|----------|-------------------------------------------------------------|-------------------------------------------------------------------------------------------|-----------------------------------------------------------------------|-----------------------------|
| 1        | เริ่มต้น                                                                                                    |          |                                                             |                                                                                           |                                                                       |                             |
| 2        | ผู้ขอรับบริการกรอกข้อมูล<br>ที่ต้องการขอรับเอกสารที่<br>https://e-student.kpru.ac.th/web2016/main.html                                                       | 5 นาที   | ผู้ขอรับบริการกรอกข้อมูลที่<br>ต้องการให้ครบถ้วน ถูกต้อง    | เจ้าหน้าที่ได้ข้อมูลที่ถูกต้อง<br>ตรงตามความต้องการของผู้<br>ขอรับบริการ                  | -ใบคำร้องขอใบ<br>รายงานผลการศึกษา<br>-ใบคำร้องขอใบรับรอง              | ผู้ขอรับบริการ              |
| 3        | ผู้ขอรับบริการลงชื่อในใบคำร้องและยื่น<br>ต่อเจ้าหน้าที่ที่รับผิดชอบลงข้อมูลความ<br>เห็นและให้ผู้ขอรับบริการนำใบคำร้อง<br>ไปชำระเงินค่าธรรมเนียมที่งานการเงิน | 5 นาที   | เจ้าหน้าที่ตรวจสอบข้อมูลในใบคำ<br>ร้องให้ครบถ้วน และถูกต้อง | เจ้าหน้าที่ตรวจสอบข้อมูล<br>ให้ถูกต้องเพื่อการความ<br>สะดวก และรวดเร็ว ในการ<br>ให้บริการ | -เอกสารที่ได้รับจากผู้<br>ขอรับบริการที่กรอก<br>ข้อมูลครบถ้วน ถูกต้อง | เจ้าหน้าที่<br>ที่รับผิดชอบ |

~ 9 ~

| ลำดับที่ | ผังกระบวนการ                   | ระยะเวลา | รายละเอียดงาน                                                                                                    | มาตรฐานคุณภาพงาน                                   | เอกสารที่เกี่ยวข้อง              | ผู้รับผิดชอบ                |
|----------|--------------------------------|----------|----------------------------------------------------------------------------------------------------|----------------------------------------------------|----------------------------------|-----------------------------|
| 4        | 1<br>นำเสนอผู้มีอำนาจ<br>ลงนาม | 5 นาที   | เจ้าหน้าที่นำเสนอเอกสารจำแนกดังนี้<br>- <b>รองอธิการบดีฝ่าย</b><br><b>วิชาการลงนาม</b><br>- ใบรายงานผลการศึกษา<br>- ใบแทนใบรับรองคุณวุฒิ<br>- ใบแทนใบปริญญาบัตร<br>- <b>ผู้อำนวยการสำนักส่งเสริมฯ ลงนาม</b><br>- ใบรับรองการเป็นนักศึกษาภาคเรียน<br>สุท้าย<br>- ใบรับรองรอกการอนุมัติผล<br>การศึกษา<br>- ใบรับรองรายวิชา | ผู้ได้รับมอบหมายตรวจสอบ<br>พร้อม<br>ลงนามเรียบร้อย | -เอกสารที่ผ่านการ<br>พิจารณาแล้ว | เจ้าหน้าที่<br>ที่รับผิดชอบ |
| 5        | สิ้นสุด                        |          |                                                                                                    |                                                    |                                  |                             |

## 4. ผังกระบวนการปฏิบัติงาน (Work Flow)

**ชื่อแผนก/กลุ่มงาน**......สำนักส่งเสริมวิชาการและงานทะเบียน.....มหาวิทยาลัยราชภัฏกำแพงเพชร......

**ชื่อกระบวนการ**.....การลงทะเบียนเรียนผ่านระบบออนไลน์.....

**หน่วยงานที่จัดทำ**.....งานทะเบียนและประมวลผล.....ผู้รับผิดชอบ.....งานทะเบียนและประมวลผล.....

| 1 เริ่มต้น                                                                                                    |                |
|----------------------------------------------------------------------------------------------------|----------------|
|                                                                                                    |                |
| 2<br>2<br>4 ข้อรับบริการสามารถเข้า<br>4 ข้อรับบริการสามารถเข้า<br>4 ข้อรับบริการสามารถาร<br>4 ข้อรับบริการสามารถเข้า<br>4 ข้อรับบริการสามารถาร<br>4 ข้อรับบริการสามารถเข้า<br>4 ข้อรับบริการสามารถเข้า<br>4 ข้อรับบริการ<br>4 ข้อรับบริการ<br>4 ข้อริการ<br>4 ข้อรับบริการ<br>4 ข้อรับบริการ<br>4 ข้อรับบริการ<br>4 ข้อรับบริการ<br>4 ข | ผู้ขอรับบริการ |
| 3         ผู้ขอรับบริการ         ผู้ขอรับบริการใด้รับข้อมูล         - แผนการเรียน           3         ผู้ขอรับบริการ         ดรวจสอบความถูกต้อง         การลงทะเบียนเรียนและ           อัตราค่าธรรมเนียมมีความ         อัตราค่าธรรมเนียมมีความ         ดูกต้อง และครบถ้วน                                                                                                    | ผู้ขอรับบริการ |

| ลำดับที่ | ผังกระบวนการ                                                                    | ระยะเวลา | รายละเอียดงาน                                                                            | มาตรฐานคุณภาพงาน                                                                       | เอกสารที่เกี่ยวข้อง                                                         | ผู้รับผิดชอบ   |
|----------|---------------------------------------------------------------------------------|----------|------------------------------------------------------------------------------------------|----------------------------------------------------------------------------------------|-----------------------------------------------------------------------------|----------------|
| 4        | 1<br>ผู้ขอรับบริการพิมพ์<br>บัตรลงทะเบียนเรียน                                  | 1 นาที   | ผู้ขอรับบริการ<br>ตรวจสอบความถูกต้อง<br>ของรายวิชาแล้วจึง<br>พิมพ์บัตรลงทะเบียน<br>เรียน | ผู้ขอรับบริการได้รับใบ<br>ลงทะเบียนที่ถูกต้อง                                          |                                                                             | ผู้ขอรับบริการ |
| 5        | ผู้ขอรับบริการนำบัตรลงทะเบียน<br>เรียนชำระเงินที่<br>ธนาคาร/เคาน์เตอร์เซอร์วิส  | 5 วัน    | ผู้ขอรับบริการนำบัตร<br>ลงทะเบียนเรียน<br>ชำระเงิน                                       | ผู้ขอรับบริการชำระเงิน<br>ค่าลงทะเบียนเรียนตาม<br>ระยะเวลาที่กำหนดใน<br>ปฏิทินการศึกษา | - บัตรลงทะเบียนเรียน                                                        | ผู้ขอรับบริการ |
| 6        | <ul> <li>ผู้ขอรับบริการติดต่องาน<br/>การเงินเพื่อขอรับใบเสร็จรับเงิน</li> </ul> | 3 วัน    | ผู้ขอรับบริการติดต่อ<br>ขอรับใบเสร็จรับเงินที่<br>งานการเงิน                             | ผู้ขอรับบริการได้รับ<br>ใบเสร็จรับเงิน                                                 | - ใบยืนยันการชำระ<br>เงินจากธนาคาร/<br>เคาน์เตอร์เซอร์วิส<br>- บัตรนักศึกษา | ผู้ขอรับบริการ |
| 7        | <ul> <li>สิ้นสุด</li> </ul>                                                     |          |                                                                                          |                                                                                        |                                                                             |                |

ภาคผนวก

# ขั้นตอนการสมัครเรียนออนไลน์

- 1. ผู้สมัครกรอกข้อมูลการสมัครเรียนที่
  - 1.1 เว็บไซต์ <u>https://admission.kpru.ac.th/#/main</u>
  - 1.2 เลือกหัวข้อ "สมัครออนไลน์ระดับปริญญาตรี ภาคปกติ (จันทร์-ศุกร์)"
  - 1.3 ใส่รหัสประจำตัวประชาชน
  - 1.4 คลิก "ฉันไม่ใช่โปรแกรมอัตโนมัติ"
  - 1.5 คลิก "เริ่มกรอกข้อมูลการสมัคร"

| 😝 Kamphaeng Phet Raja                         | bhat Unive 🗙 🔇 ระบบรับสมัตรนักศึกษาประจำปี | rendro x 🕼 szurdunianiadan leu 2562 dal. x   📳 kunioniadan unstreurskurszágo: x   +                                                      | - a ×           |
|-----------------------------------------------|--------------------------------------------|----------------------------------------------------------------------------------------------------|-----------------|
| $\leftrightarrow$ $\rightarrow$ C $\cong$ add | mission.kpru.ac.th/#/register?typestd=1    |                                                                                                    | ☆ 🙆 :           |
|                                               | <b>รับสมัค</b><br>นักศึกษาใ                | 2503                                                                                                    |                 |
|                                               | หน้าหลัก                                   | กรอกข้อมูลใบสมัคร ปริญญาตรี (ภาคปกติ (จันทร์-ศุกร์))                                                                                     |                 |
|                                               | ขั้นตอนการสมัครเรียน                       | <ul> <li>ประกาศรับสมัครบัตศึกษาระดับปริญญา 4 ปี.</li> </ul>                                                                              |                 |
|                                               | สมัครเรียนภาคปกติ (จันทร์-ศุกร์)           | <ul> <li>ประกาศรับหนัครนักคึกษาระดับปริญญา 4 ปี(สีอนโอม)</li> <li>ขั้นคอนการกินท์ใบสมัคร กำ</li> <li>จันคอนการกินท์ใบสมัคร กำ</li> </ul> |                 |
| 12                                            | พิมพ์ใบข้าระเงินค่าสมัครสอบคัดเลือก        | รทัศประจำดัวประชาชน 1.3                                                                                                    |                 |
| <u> </u>                                      | พิมพ์ใบสมัคร                               | าหัสประวัตณาสริทชน                                                                                                    |                 |
|                                               | แก้ไซข้อมูลผู้สมัคร                        | สนายเขาเทรมสุดาษสุด                                                                                                    |                 |
|                                               | ปฏิทินการรับสมัคร                          | รัญแต่รับเกรอะ รังการเล<br>เร็วเกรอะ พลุสมัคร ยกเล็ก                                                                                     |                 |
|                                               | แผนการการรับ                               | 1.5                                                                                                    |                 |
|                                               | ประมาณการค่าใช้จ่าย                        |                                                                                                    | 0               |
| https://admission.kpru.ac.th/#                | สรุปจำนวนผู้สมัคร<br>=/register?typestd=1  |                                                                                                    | $m{arphi}$      |
| E 🙆 💽                                         | K 🖪 🔊 🔊                                    |                                                                                                    | 9:46<br>10/2562 |

2. ผู้สมัครดำเนินการกรอกข้อมูลตามช่องที่ระบุให้ครบถ้วน และส่งใบสมัคร

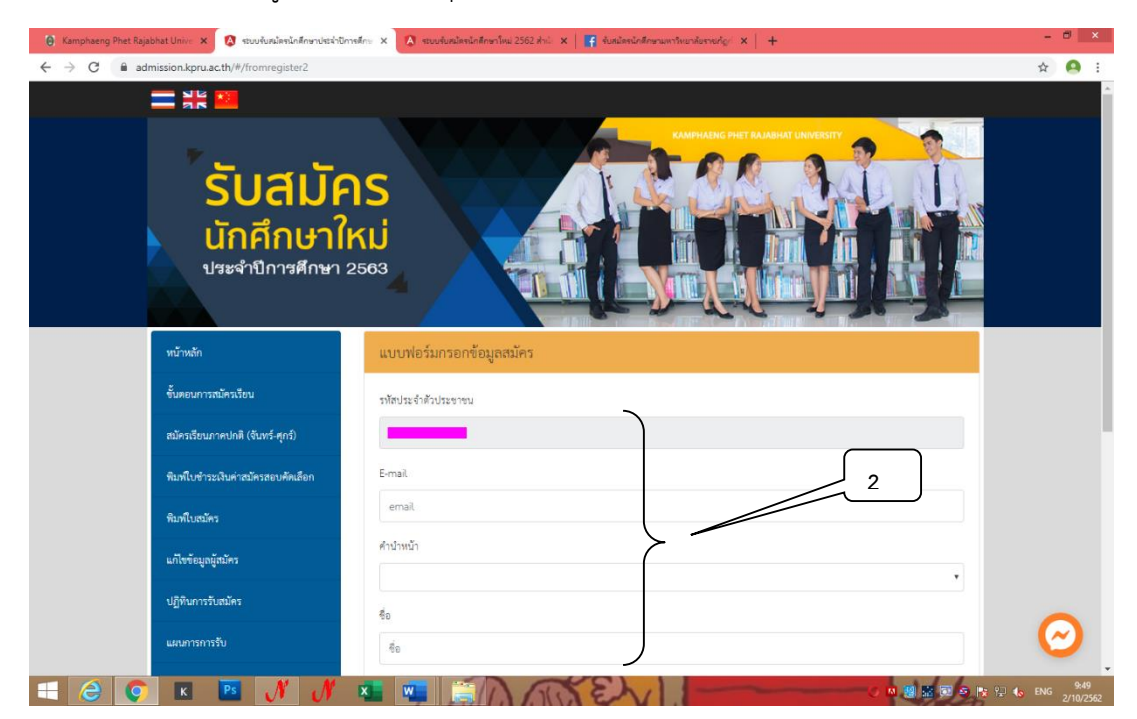

- 3. ผู้สมัครพิมพ์ใบชำระเงินค่าสมัครสอบคัดเลือก
  - 3.1 เลือกหัวข้อ "พิมพ์ใบชำระเงิน"
  - 3.2 ใส่รหัสประจำตัวประชาชน
  - 3.3 คลิก "ฉันไม่ใช่โปรแกรมอัตโนมัติ"
  - 3.4 คลิก "ตรวจสอบข้อมูล"
  - 3.5 คลิกที่เครื่องพิมพ์ หรือ กด Ctrl + P พิมพ์ใบแจ้งการชำระเงิน

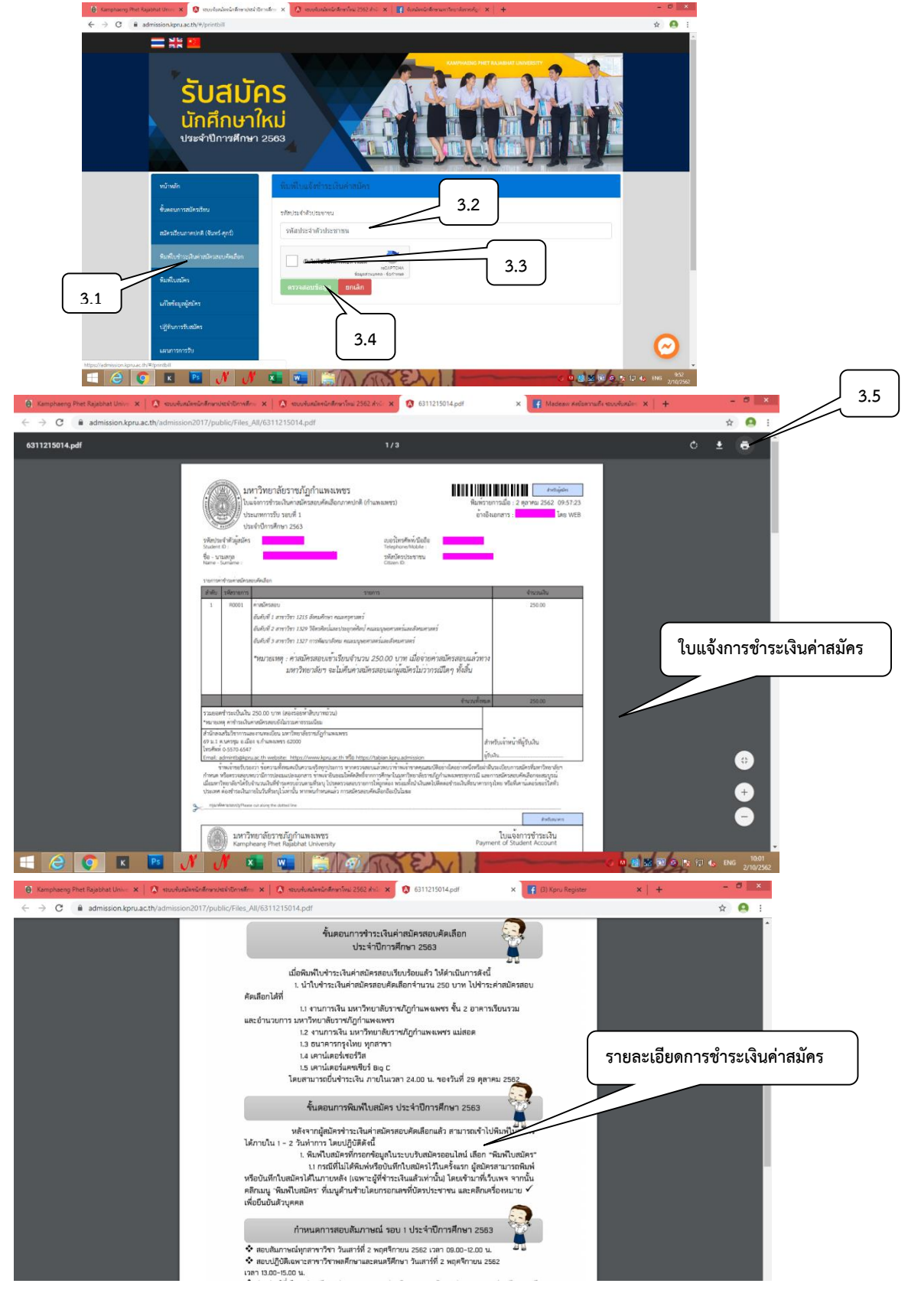

- 4. ผู้สมัครตรวจสอบสถานะการชำระเงิน/ พิมพ์ใบสมัคร
  - 4.1 เลือกตรวจสอบสถานะการชำระเงิน/ พิมพ์ใบสมัคร
  - 4.2 ใส่รหัสประจำตัวประชาชน
  - 4.3 คลิก "ฉันไม่ใช่โปรแกรมอัตโนมัติ"
  - 4.4 คลิก "ตรวจสอบข้อมูล"
  - 4.5 คลิกที่เครื่องพิมพ์ หรือ กด Ct<mark>rl + P พิมพ์ใบสมัคร</mark>

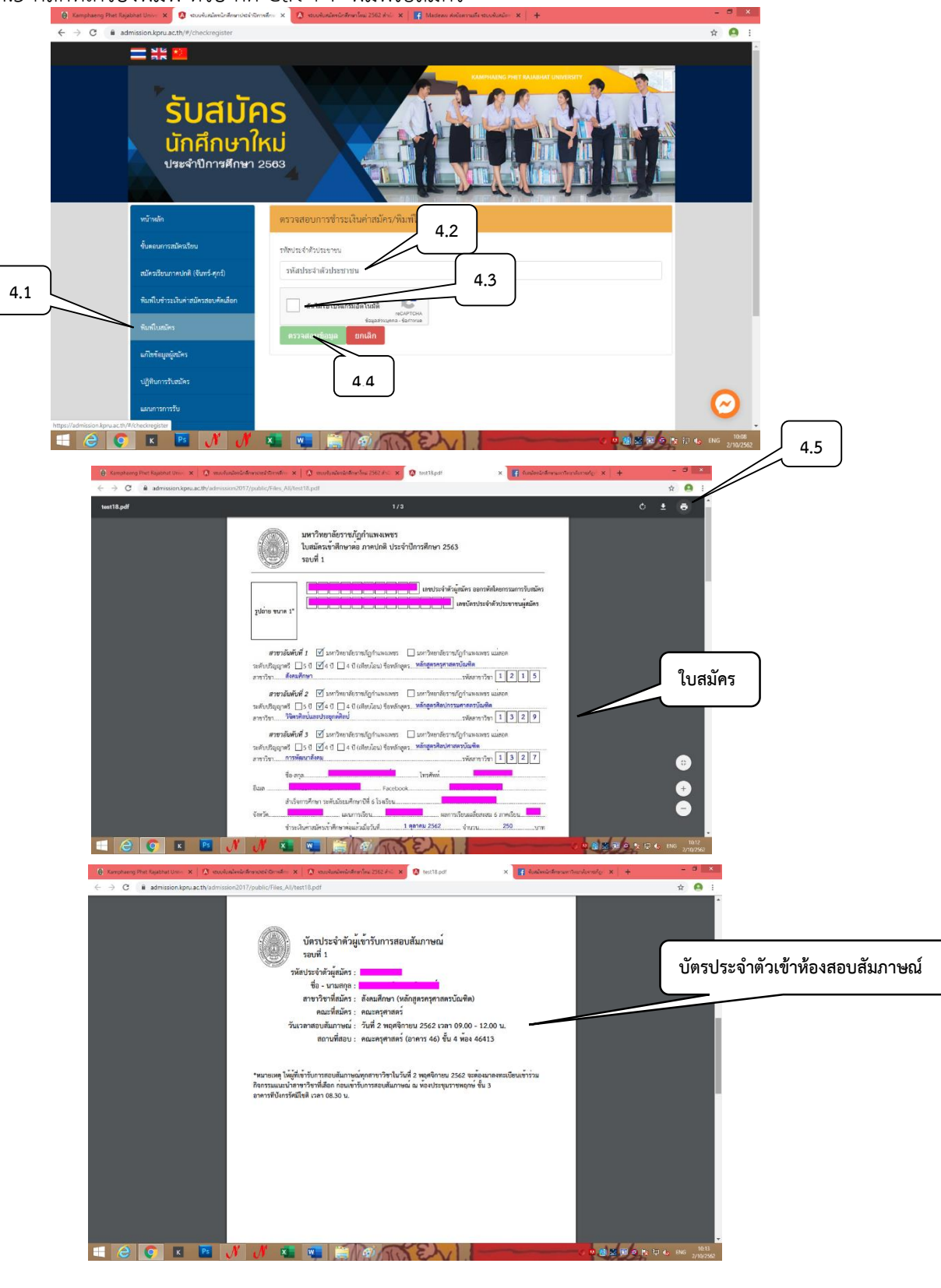

- 5. ตรวจสอบรายชื่อผู้มีสิทธิ์เข้ารับการสอบสัมภาษณ์
  - 5.1 เลือกตรวจสอบรายชื่อผู้มีสิทธิ์เข้ารับการสอบสัมภาษณ์
  - 5.2 ใส่รหัสประจำตัวประชาชน
  - 5.3 คลิก "ฉันไม่ใช่โปรแกรมอัตโนมัติ"
  - 5.4 คลิก "ตรวจสอบข้อมูล"
  - 5.5 คลิก "ตรวจสอบรายละเอียดเข้ารับการสอบสัมภาษณ์"

| \varTheta Kamphaeng Phet Rajabhat Unive 🗙 🐼 ระบบรับสมไครนักลึกษาประจำปีการลึกษ | 🗙 🔯 สมแส่นสมัลนโลส์ไทยาโลม 2562 สำนัก 🗙   😭 สินสมัลนโลส์ไทยามสารใหมาในราครัญก่ 🗙   🕂 | -   |                | ×   |
|--------------------------------------------------------------------------------|--------------------------------------------------------------------------------------|-----|----------------|-----|
| admission.xpru.ac.tty/#/irom/register2                                         |                                                                                      | ਮ   |                | Â   |
| <b>รับสมัคร</b><br>นักศึกษาใหม<br>ประจำปีการศึกษา 256                          | S 33 5.1                                                                             |     |                |     |
| หน้าหลัก                                                                       | ตรวจสอบรายชื่อผู้มีสิทธิ์เข้ารับการสอบสัมภาษาประจำปีการศึกษา 2563                    | ך   |                |     |
| ขั้นตอนการสมัครเรียน                                                           |                                                                                      |     |                |     |
| สมัครเรียนภาคปกติ (จันทร์-ศุกร์)                                               | รอบ 1 ภาคปกติ (จันทร์-ศุกร์)                                                         |     |                |     |
| พิมพใบชำระเงินค่าสมัครสอบคัดเลือก                                              | กรอกรหัสประจำดัวประชา <del>มม</del> 5.2                                              |     |                |     |
| พิมพ์ใบสมัคร                                                                   |                                                                                      |     |                |     |
| แก้ไขข้อมูลผู้สมัคร                                                            | ชันใม่ใช่โปรแกรมอัตโนมได้ reCAPTCHA ประการเลือกเรื่อง 5.4                            |     |                |     |
| ปฏิทินการรับสมัคร                                                              | 5.3 คราวสอบราชชื่อ ยกเล็ก                                                            |     |                |     |
| แผนการการรับ                                                                   |                                                                                      |     | 9              |     |
|                                                                                |                                                                                      | ENG | 9:49<br>2/10/2 | 562 |

| สาขาวิชาที่ 1                          |                                                                                            |                              | รายละเอียดสำหรับผู้สมัคร                                                              |
|----------------------------------------|--------------------------------------------------------------------------------------------|------------------------------|---------------------------------------------------------------------------------------|
| ชื่อ-นามสกุล<br>รหัสผู้สมัคร           | หน้ารายชื่อผู้มีสิทธิ์เข้ารับ                                                              | ซื่อ-นามสกุด<br>วหัสผู้สมัคว | หน้ารายละเอียดการเข้ารับ<br>การสอบสัมภาษณ์                                            |
| หลักสูตร                               | หลักสูตรวิทยาศาสตรบัณฑิต การสอบสัมภาษณ์                                                    | หลักสูตร                     | 110<br>หลังสูงรับนาศาสรรโมฟิล                                                         |
| สาขาวิชา                               | 1108 วิทยาศาสตร์และเทคโนโอฮี                                                               | สาขาวิชา                     | 1108 วิพยาศาสร์                                                                       |
| คณะ                                    | คณะวิทยา <del>ศาสนา</del> สะเพคโนโลยี                                                      | คณะ<br>ห้องสอบสัมภาษณ์       | คนสวิทยาศาสตร์และแหลไปไลยี<br>คณะวิทยาศาสตร์และแหลไปไลยี (อาคาว 48) ชั้น 1 พ้อง 48124 |
| ห้องสอบสัมภาษณ์<br>วัน เวลาสอบสัมภาษณ์ | คณะครุศาสตร์ (อาคาร 46) ชั้น 4 ห้อง 46413<br>วันที่ 2 พฤศจิกายน 2562 เวลา 09.00 - 12.00 น. | วัน เวลาสอบสัมภาษณ์          | วันอาทิตย์ที่ 31 มีนาคม 2562 เวลา 09.00 - 12.00 น.                                    |
|                                        | ตรวจสอบรายละเอียดการเข้ารับการสอบสัมภาษณ์                                                  | รายละเอียดสำห                | รับผู้เข้ารับการสอบสัมภาษณ์ ให้ผู้มีสิทธิ์เข้าสอบสัมภาษณ์ดำเนินการ<br>ดังนี้          |

# ขั้นตอนการรับรายงานตัว

- 1. ผู้เข้ารับการสอบสัมภาษณ์ตรวจสอบรายชื่อผู้ผ่านการคัดเลือกที่
  - 1.1 เว็บไซต์ <u>https://admission.kpru.ac.th/#/main</u>
  - 1.2 เลือกตรวจสอบรายชื่อผู้ผ่านการคัดเลือก
  - 1.3 ใส่รหัสประจำตัวประชาชน
  - 1.4 คลิก "ฉันไม่ใช่โปรแกรมอัตโนมัติ"
  - 1.5 คลิก "ตรวจสอบรายชื่อ"

| = มะ<br>รับสมัค<br>นักศึกษาให<br>ประจำปีการศึกษา 2 | NAME AND A REAL AND A REAL AND A |
|----------------------------------------------------|----------------------------------------------------------------------------------------------------|
| หบ้าหลัก                                           | ตรวจสอบรายชื่อผู้ผ่านการคัดเลือก รอบ 1 ประจำปีการศึกษา 2563                                                                                                    |
| ขั้นตอนการสมัครเรียน                               | นักศึกษา ศายกติ (กำแพงเพชร - แม่สอด) ระดับปริญญาตรี รอ                                                                                                    |
| สมัครเรียนภาคปกติ (จันทร์-ศุกร์)                   | 1.2                                                                                                    |
| พิมพ์ใบชำระเงินค่าสมัครสอบคัดเลือก                 | กรอกรหัสประจำตัวประชาชน                                                                                                    |
| พิมพ์ใบสมัคร                                       | 🚺 ฉันไม่ใช่ไปรนกรมอัตโหมัติ                                                                                                    |
| แก้ไขข้อมูลผู้สมัคร                                | recaritora<br>Sequestuquea-Sectionue                                                                                                    |
| ปฏิทินการรับสมัคร                                  | ตรวจสอบราชชื่อ ยกเลิก                                                                                                    |
| แผนการการรับ                                       |                                                                                                    |
| ע פו א א ופו א פ                                   | ád ( 1.5 )                                                                                                    |

- 2. ผู้ผ่านการคัดเลือกเข้าไปยืนยันสิทธิ์ที่
  - 2.1 เว็บไซต์ <u>https://admission.kpru.ac.th/#/main</u>
  - 2.2 คลิก "ยืนยันเลือกเรียนสาขาวิชา"

| <b>นกาคกษา</b><br>ประจำปีการศึกษา  | NU<br>2563              |                                                                   |
|------------------------------------|-------------------------|-------------------------------------------------------------------|
| หน้าหลัก                           | 1. รับสมัครนักศึกษาเข้า | เศึกษาต่อภาคปกติ รอบ 1                                            |
| แผนผังมหาวิทยาลัยราชภัฏกำแพงเพชร   | ชื่อ-นามสกุล            |                                                                   |
| ขั้นตอนการสมัครเรียน               | รหัสผู้สมัคร            |                                                                   |
| สมัครเรียนหลักสตรประกาศนียบัตร     | หลักสูตร                |                                                                   |
| บัณฑิตวิชาซีพครู                   | สาขาวิชา                | 1215 สังคมศึกษา                                                   |
| พิมพ์ใบขำระเงินค่าสมัครสอบคัดเลือก | คณะ                     | คณะครุศาสตร์                                                      |
| พิมพ์ใบสมัคร                       | ผลการคัดเลือก           | ผ่านการคัดเลือก                                                   |
| แก้ไขข้อมูลผู้สมัคร                | คลิกเพื่อศึกษา          | รายละเอียดขั้นตอนการรายงานดัวสำหรับผู้สมัคร รอบที่ 1 โดยเคร่งครัด |
| ปฏิทินการรับสมัคร                  |                         | คลิกยินยันเลือกเรียนในสาขาวิชา<br>1215 สังคมสีกหา                 |
| แผนการการรับ                       |                         |                                                                   |
| ประมาณการค่าใช้จ่าย                |                         |                                                                   |
| สรุปจำนวนผู้สมัคร                  |                         |                                                                   |

- 3. . ผู้ผ่านการคัดเลือกพิมพ์ใบแจ้งชำระเงิน
  - 3.1 เลือกตรวจสอบรายชื่อผู้ผ่านการคัดเลือก
  - 3.2 ใส่รหัสประจำตัวประชาชน
  - 3.3 คลิก "ฉันไม่ใช่โปรแกรมอัตโนมัติ"
  - 3.4 คลิก "ตรวจสอบรายชื่อ"

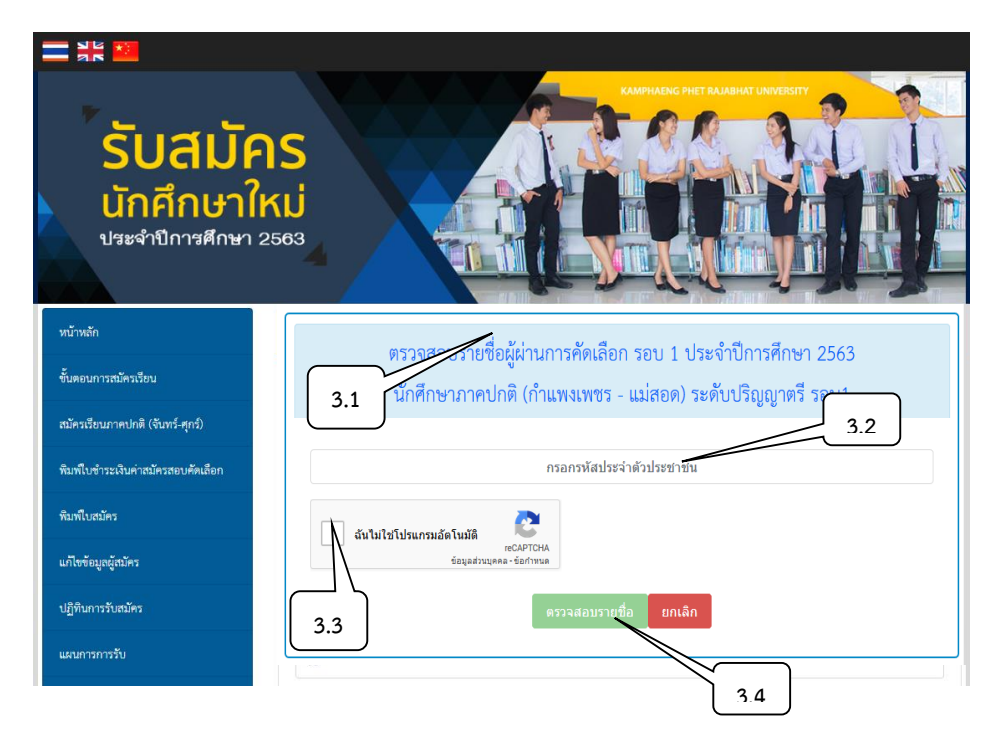

3.5 คลิก "พิมพ์ใบแจ้งการชำระเงินค่าธรรมเนียมทางการศึกษา"

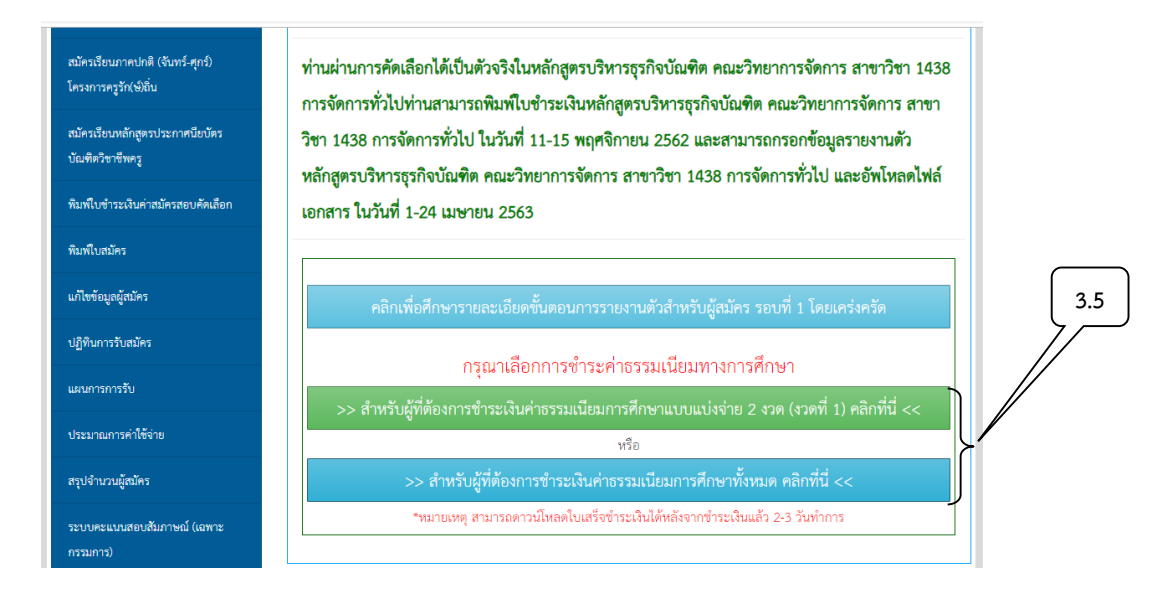

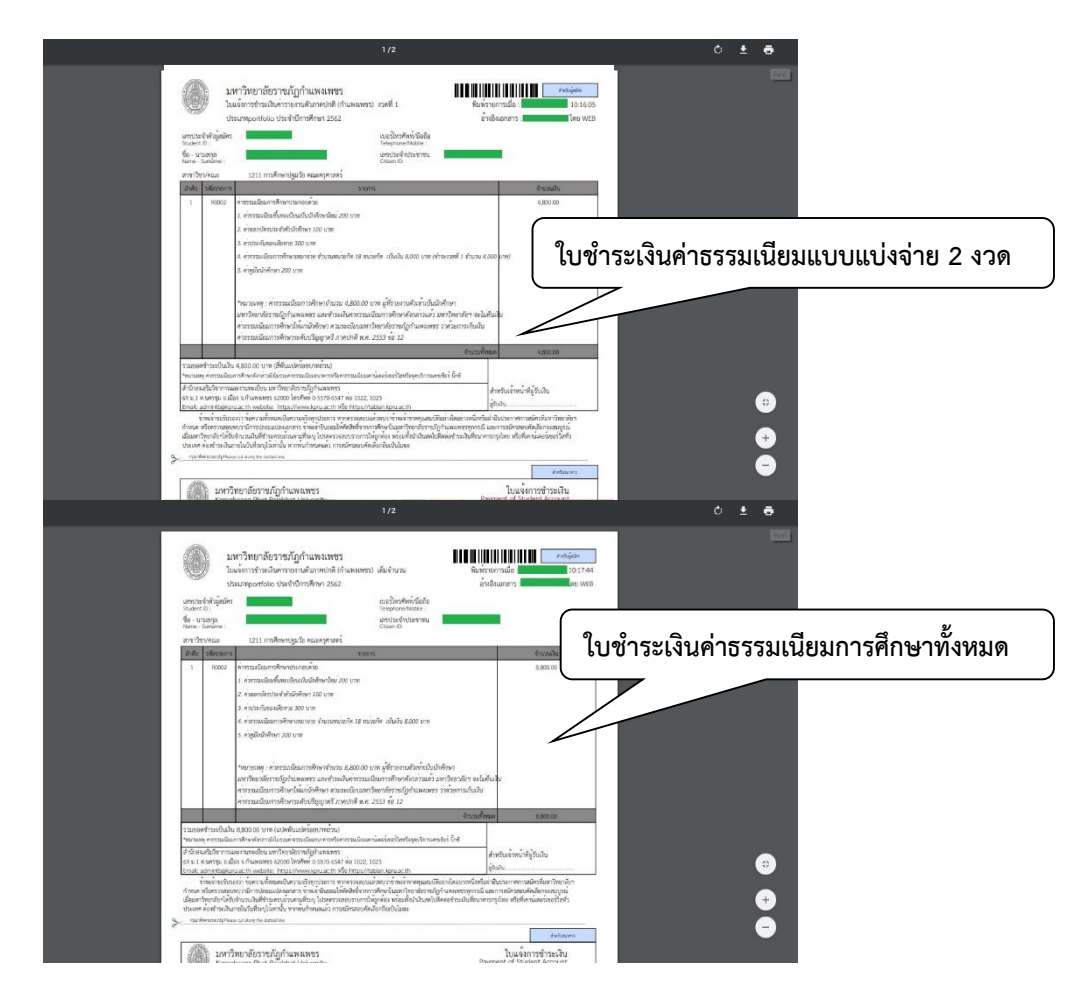

- 4. การกรอกข้อมูลรายงานตัว
  - 4.1 เลือกตรวจสอบรายชื่อผู้มีสิทธิ์เข้ารับการรายงานตัว
  - 4.2 ใส่รหัสประจำตัวประชาชน
  - 4.3 คลิก "ฉันไม่ใช่โปรแกรมอัตโนมัติ"
  - 4.4 คลิก "ตรวจสอบรายชื่อ"

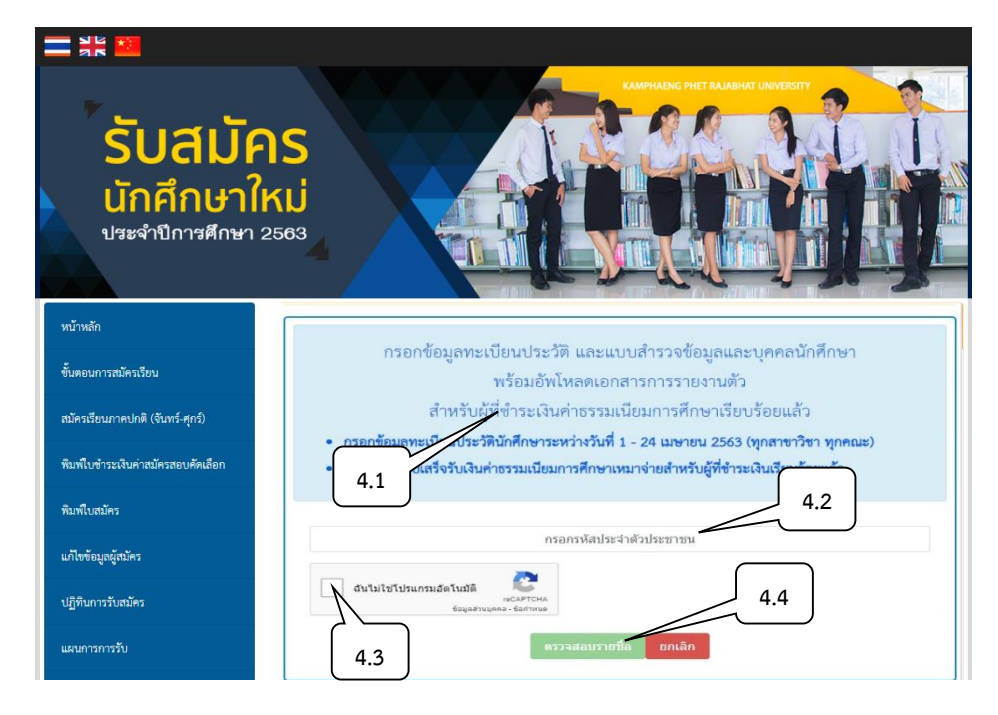

#### 4.5 คลิก "ตรวจสอบรายละเอียด"

| แผนการการรับ                | หลักสูตร                          | หลักสูตรบริหารธุรกิจบัณฑิต                                |                               |
|-----------------------------|-----------------------------------|-----------------------------------------------------------|-------------------------------|
| ประมาณการคำใช้จ่าย          | สาขาวิชา                          | 1435 การตลาด                                              | 4.5                           |
| สรุปจำนวนผู้สมัคร           | คณะ                               | คณะวิทยาการจัดการ                                         |                               |
| ระบบคะแนนสอบสัมภาษณ์ (เฉพาะ |                                   |                                                           |                               |
| กรรมการ)                    |                                   | ดรวจสอบรายละเอียด 1435 การดลาด                            |                               |
|                             | 5. โครงการแนะ                     | แนวการศึกษาต่อ KPRU ROAD SHOW รอบที่ 2                    |                               |
|                             | ไม่พบข้อมูลการ                    | สมัครรอบโครงการแนะแนวการศึกษาต่อ KPRU ROAD SHO            | W รอบที่ 2                    |
|                             | 6. โครงการแนะ                     | แนวการศึกษาต่อ KPRU ROAD SHOW รอบที่ 3                    |                               |
|                             | ไม่พบข้อมูลการ                    | สมัครรอบโครงการแนะแนวการศึกษาต่อ KPRU ROAD SHO            | W รอบที่ 3                    |
|                             | 7. โครงการแนะ<br>1                | แนวการศึกษาต่อ KPRU ROAD SHOW (คณะมนุษย์                  | ์ศาสตร์และสังคมศาสตร์) รอบที่ |
|                             | ไม่พบข้อมูลการ<br>สังคมศาสตร์) ระ | สมัครรอบโครงการแนะแนวการศึกษาต่อ KPRU ROAD SHO<br>บบที่ 1 | W (คณะมนุษย์ศาสตร์และ         |
|                             | 8. ลงทะเบียนผู้                   | สมัครแนะแนวการศึกษาต่อ (รอบติว O-net) รอบที่ 1            |                               |
|                             | ไม่พบข้อมูลการ                    | สมัครรอบลงทะเบียนผู้สมัครแนะแนวการศึกษาต่อ (รอบติว C      | )-net) รอบที่ 1               |

- 4.6 คลิกเพื่อศึกษารายละเอียดขั้นตอนการรายงานตัว โดยเคร่งครัด
- 4.7 คลิกเพื่อกรอกข้อมูลทะเบียนประวัตินักศึกษา และดาวน์โหลดทะเบียนประวัติ
- 4.8 คลิกดาวน์โหลดไฟล์ใบเสร็จรับเงินค่าธรรมเนียมการศึกษา

| <b>ประจำปีการศึกษา 2</b><br>ประจำปีการศึกษา 2 | 2563                                                                                 |
|-----------------------------------------------|--------------------------------------------------------------------------------------|
| หบ้าหลัก                                      | รายละเอียดสำหรับผู้สมัคร                                                             |
| แผนผังมหาวิทยาลัยราชภัฏกำแพงเพชร              | <b>ชื่อ-มามสกุล</b> นางสาวศิริยากร หล่อโสภาลักษ์                                     |
| ขั้นตอนการสมัครเรียน                          | รพัฒธุ์ณัคร 6311219107                                                               |
| สมัครเรียนภาค กศ.บป. (เสาร์-อาทิตย์)          |                                                                                      |
| ามพ์ใบชำระเงินค่าสมัครสอบคัดเลือก             |                                                                                      |
| นท์ใบสมัคร                                    | >> คลกเพอศกษารายละเอยดขนตอนการรายงานตว โดยเครงครด << 4.7                             |
| เก้ไขข้อมูลผู้สมัคร                           | >> คลิกเพื่อกรอกข้อมูลทะเบียนประวัตินักศึกษา และดาวน์โหลดทะเบียนประวัติ <<           |
| ไฏ้ที่นการรับสมัคร                            | ดาวน์โหลดไฟล์ใบเสร็จรับเงินค่าธรรมเนียมการศึกษา                                      |
| เผนการการรับ                                  | >> ดาวน์โหลดไฟล์ใบเสร็จรับเงินค่าธรรมเนียมการศึกษาแบบแบ่งจ่าย 2 งวด (งวดที่ 1)<< 4.8 |
| ประมาณการค่าใช้จ่าย                           | >> ดาวน์โหลดไฟล์ไบเสร็จรับเงินค่าธรรมเนียมการศึกษาแบบแบ่งจ่าย 2 งวด (งวดที่ 2)<<     |
| <b>ร</b> รุปจำนวนผู้สมัคร                     |                                                                                      |
|                                               |                                                                                      |

4.9 กรอกข้อมูลทะเบียนประวัตินักศึกษาตามลำดับ

| เขมบรายงานด้วนักศึกษาไหม่ 2563 กรอกข้อมูลรายงานดัว ∗                                                                                                    | 1 |
|----------------------------------------------------------------------------------------------------|---|
|                                                                                                    |   |
| ข้อมูลผู้รายงานตัว                                                                                                    |   |
| รหัสประจำด้วยู้สมัคร:                                                                                                    |   |
| ชื่อ - นามสกุล :                                                                                                    |   |
| <b>สาขาวิชา : 1</b> 435 การดลาด                                                                                                    |   |
| คณะ : คณะวิทยาการจัดการ                                                                                                    |   |
| ระดับการศึกษา : หลักสูตรบริหารธุรกิจบัณฑิต                                                                                                    |   |
| USEUM:2                                                                                                    |   |
| 4.2                                                                                                    |   |
| รายการที่ดำเนินการไม่เสร็จสมบูรณ์                                                                                                    |   |
| รายการที่ดำเนินการไม่เสร็จสมบูรณ์<br>ข้อมูลประวัติส่วนตัว! เล่ยเป็นกอบต่อมูล                                                                                                    |   |
| รายการที่ดำเนินการไม่เสร็จสมบูรณ์<br>ข้อมูลประวัติส่วนตัว! และเรื่อหมอบข้อยูด<br>ข้อมูลประวัติการศึกษา! แล้อเสือกรอกข้อยูด                                                                                                    |   |
| รายการที่ดำเนินการไม่เสร็จสมบูรณ์<br>ข้อมูลประวัติส่วนตัว! แล่องที่ตามอากัญอ<br>ข้อมูลที่อยู่! แล่องที่ตามจะกับญล<br>ข้อมูลที่อยู่! แล้องที่ตามจะกับญล                                                                                                    |   |
| รายการที่ดำเนินการไม่เสร็จสมบูรณ์<br>พัฒนุลประโด้ส่วนดีว! เล่อแต่สองออดอออ<br>พัฒนุลประโด้การศึกษา! แล้อแต่สองออดอออ<br>พัฒนุลนั่นปี! เล่อแต่สองออดอออ<br>พัฒนุลนั่ปกครอง! แล้อแต่สองออกอออ                                                                                                    |   |
| รายการที่ดำเนินการให้เสร็จสมบูรณ์<br>ข้อมูลประวัติส่วนตัว! เล่อะสังกรอดข้อยุด<br>ข้อมูลประวัติการศึกษา! เล่อะสังกรอดข้อยุด<br>ข้อมูลดันไฟกรอง! เล่อะสังกรอดกรักษุด<br>ข้อมูลการมีงานทำ! แล่อะสังกรอดกับอยุด                                                                                                    |   |
| รายการที่ดำเนินการไม่เคร็จสมบูรณ์<br>หัญญประวัติส่วนดัว! เล่องถือกาลกับอุด<br>หัญญประวัติการศึกษา! แล่องถือกาลกับอุด<br>หัญญที่สู่ ! เล่องถือการกับอุด<br>หัญญตการมีงานทำ ! เล่องถือการการกาย<br>หัญญตการมีงานทำ ! เล่องถือการการกาย                                                                                             |   |
| รายการที่ดำเนินการไม่เคร็จสมบูรณ์<br>หัญณประวัติส่วนดัว! เล่องที่สาวสาวของ<br>หัญณประวัติการศึกษา! แล้วเพื่อการสาของ<br>หัญณูตรัฐ! เสือเพื่อการสาของ<br>หัญญูตรัฐรามส เราะจัดสม<br>หัญญูตรัฐรามส เราะจัดสม : เล่อเพื่อการสาของ<br>หัญญูตรัฐรามส เราะจัดสม : เล่อเพื่อการสาของ<br>หัญญูตรัฐรามส เราะจรับมนิตร : แล้อเพื่อการสาของ |   |
| รายการที่ดำเนินการไม่เตร็จสมบูรณ์<br>หัญญประวัติกรศึกษา! และเพิ่มกรมกับอุณ<br>หัญญประวัติกรศึกษา! และเพิ่มกรมกับอุณ<br>หัญญญักษรณง! และเพิ่มกรมกับอุณ<br>หัญญญารมิงามกา! และเพิ่มกรมกับอุณ<br>หัญญญารมิงามการวับหวัง! และเพิ่มกรมกับอุณ<br>หัญญญารมชามารทิศษ!! และเพิ่มกรมกับอุณ<br>หัญญญาไประจำตัว! และเพิ่มกรมกับอุณ           |   |

# 4.10 ผู้เข้ารับการรายงานตัวรอการตรวจสอบเอกสาร

| <ul> <li>https://womasionagroadcarp.comasion.com/jacobanc</li> </ul>                                                                                                    |                                                                                                    |                                                                                                    |
|----------------------------------------------------------------------------------------------------|----------------------------------------------------------------------------------------------------|----------------------------------------------------------------------------------------------------|
| ระบบรายงานดัวนักศึกษาใหม่ 2562 กรอกข้อมูลรายงานดัว <del>-</del>                                                                                                    |                                                                                                    | k internet in the second second second second second second second second second second second second second s |
| ข้อมูลผู้รายงานดัว<br>รสมประจำตัวสุสมคร<br>ส่ง-งามสกุล:<br>คณะ:คณะวิทยาศาสตร์และเทคโนโลยีการอาหาร<br>คณะ:คณะวิทยาศาสตร์และเทคโนโลยี<br>ระดับการศึกษา: ระกัดสุดรับตาสตร์เป็นตร์ต                                              |                                                                                                    |                                                                                                    |
| ประมาท ะโครงการทุนเสริมสร้างโลกางทางการศึกษา<br>สถานะการดำเห็นการกรอกช้อมูลรายงานตัว                                                                                                    | 1006                                                                                                    |                                                                                                    |
| ประเภท ะโครงการทุนเสริมสร้างโลกางทางสกาสิกษา<br>สถานะการดำเนินการกรอกช้อมูลรายงาหลัว<br>นอกสารการาองานสัวอยู่ระหว่างการตรวจสอน สามารถเร็าตรวจสอบได้อีกคร                                                                     | 1059<br>ชื่อในรับที่ 21 มนตายม 2562                                                                     | อยู่ระหว่างการตรวจส                                                                                            |
| ประมาท ะโครงการทุนเสริมสร้างโอกางทางการศึกษา<br>สถานะการดำเนินการกรอกช่อมูลรายงาหลัง<br>นอกสารการกองานส้วงสุระหว่างการตรวจสอน สามารถเร็าครวจสอบได้อีกคร<br># เอกสารประกอบบกรรวบงานหัว                                        | ากร<br>รังไม่ที่หรื 21 แตกายน 2562<br>สถานอาวระหรวจสอบ                                                  | อยู่ระหว่างการตรวจส                                                                                            |
| ประเภท ะ โครงการทุนเสริมสร้างโลกางทรงการศึกษา<br>สถานอการคำเห็นการกรอกร้อมูลรายงางด้ว<br>นอกสารการาเทงานตัวอยู่ระหว่างการตรางสอน สามารถเร็าตรวจสอบได้อีกคร<br># เอกสารประกอบการร่วยงานตัว<br>1 ในรายงานหลการเรียนฉบับสมบูรณ์ | ารระ<br>รังไมรับที่ 21 มหายม 2562<br>สงานยาวระหวางสอบ<br>27 อยู่กระหว่างการการสอบ                       | อยู่ระหว่างการตรวจส                                                                                            |
| ประเทท : โครงการบุณส์โมส์ร่างโลกางการศการศึกษา<br>สถานการดำเป็นการกรอกร้อยูลรายงามส์ว<br>                                                                                                    | 105<br>รังไปรับที่ 21 เมษาณ 2562<br>สถาบอารรดรวจสอบ<br>O อยู่ระหว่างการหวจสอบ<br>O อยู่ระหว่างการหวจสอบ | อยู่ระหว่างการตรวจส                                                                                            |

4.11 คลิกเพื่อพิมพ์ใบรายงานตัว "ทะเบียนประวัตินักศึกษา และแบบสำรวจข้อมูล"

| <b>ปราคากษา 11</b><br>ประจำปีการศึกษา 2 |                                                                                  |
|-----------------------------------------|----------------------------------------------------------------------------------|
| หน้าหลัก                                | รายละเอียดสำหรับผู้สมัคร                                                         |
| แสนดังมหาวิทยาลัยราชภัฏกำแพงเพชร        | <b>ชื่อ-นามสกุล</b> นางสาวศิริยากร หล่อโตนาลักษ์                                 |
| ขั้นตอนการสมัครเรียน                    | <b>าทัสธุ์สมัคร</b> 6311219107                                                   |
| สมัครเรียนภาค กศ.บป. (เสาร์-อาทิตย์)    | 4.11                                                                             |
| พิมพ์ใบซ่าระเงินค่าสมัครสอบคัคเลือก     | กรอกขอมูลทะเบอนประวัตนักศึกษา                                                    |
| พิมพ์ใบสมัคร                            | >> คลิกเพื่อศึกษารายละเอียดขั้นตอนการรายงานตัว โดยเคร่งครัด <<                   |
| แก้ไขข้อมูลผู้สมัคร                     | >> คลิกเพื่อกรอกข้อมูลทะเบียนประวัตินักศึกษา และดาวน์โหลดทะเบียนประวัติ <<       |
| ปฏิทีนการวับสมัคร                       | ดาวน์โหลดไฟล์ใบเสร็จรับเงินค่าธรรมเนียมการศึกษา                                  |
| แผนการการรับ                            | >> ดาวน์โหลดไฟล์ใบเสร็จรับเงินค่าธรรมเนียมการศึกษาแบบแบ่งจ่าย 2 งวด (งวดที่ 1)<< |
| ประมาณการคำใช้จ่าย                      | >> ดาวน์โหลดไฟล์ใบเสร็จรับเงินค่าธรรมเนียมการศึกษาแบบแบ่งจ่าย 2 งวด (งวดที่ 2)<< |
| สรุปจำนวนผู้สมัคร                       |                                                                                  |
| ระบบเครแบบสอบสัยอาษณ์ (เอทาห            |                                                                                  |

#### 4.12 คลิก "พิมพ์ใบรายงานตัว"

4.13 คลิกดาวน์โหลดไฟล์ใบเสร็จรับเงินค่าธรรมเนียมการศึกษา (กรณียังไม่ได้ดาวน์โหลดใบเสร็จ)

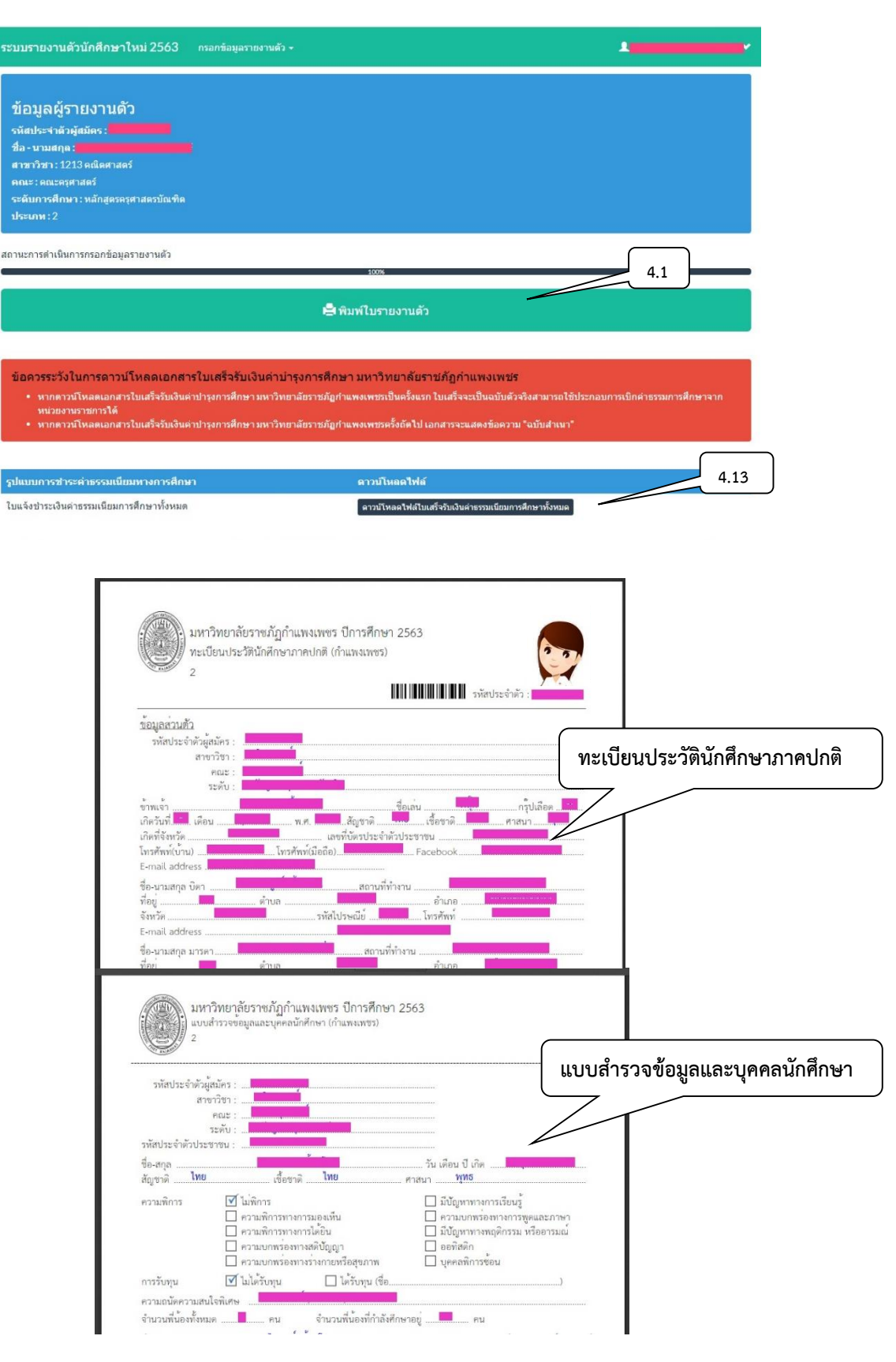

| Fichos<br>Correas                                                                                                    |                            |
|----------------------------------------------------------------------------------------------------|----------------------------|
| ใบเสร็จรับเงินบำรูงการศึกษา<br>มหาวิทยาลัยราชภัฏกำแพงเพชร<br>69 หมู่ 1 ค.นครรุม อ.เมือง จ.กำแพงเพชร 62000 โทร. 056-706576<br>วันที่<br>ประเภทนักศึกษา ภาค ปกติ ภาคเรียน 1/2563<br>ให้รับเงินจาก รหัสประจำตัวนักศึกษา<br>ระดับ ปริญญาตรี 4 ปี หลักสูตร/ลาอาวิอา | ใบเสร็จรับเงินบำรุงการศึกษ |
| ตามรายการต่อไปนี้                                                                                                    |                            |
| ค่าธรรมเนียมแรกเข้านักศึกษาใหม่                                                                                                    | บาท                        |
| ค่าออกบัตรประจำตัวนักศึกษา                                                                                                    | ບາທ                        |
| ค่าบำรุงศูนย์                                                                                                    | บาท                        |
| ค่าบำรุงการศึกษา คาธรรมเนียมการศึกษาเหมาจาย                                                                                                    | บาท                        |
| ค่าบ่ารุงวิทยบริการ ภาคเรียนละ                                                                                                    | บาท                        |
| ค่าบ่ารุงกีฬา ภาคเรียนละ                                                                                                    | บาท                        |
| ด่าบริการเทคโนโลยีสารสนเทศ ภาคเรียนละ                                                                                                    | . บาท                      |
| คำธรรมเนียมพัฒนาทักษะด้านภาษาต่างประเทศ สาคเรียนละ                                                                                                    | חרע                        |
| ค่าบำรุงห้องพยาบาล ปีการศึกษาละ                                                                                                    | บาท                        |
| ด่าหน่วยกิตบรรยาย หน่วยกิต                                                                                                    | บาท                        |
| ด่าหน่วยกิดปฏิบัติ หน่วยกิด                                                                                                    | บาท                        |
| ค่าธรรมเนียมพิเศษ                                                                                                    | บาท                        |
| ค่าปรับ                                                                                                    | บาท                        |
| KAIP                                                                                                    |                            |

4.14 ผู้มีรายชื่อจะต้องส่งเอกสารการรายงานตัวด้วยตนเองที่มหาวิทยาลัยราชภัฏกำแพงเพชร ณ ห้องประชุม ราชพฤกษ์ ชั้น 3 อาคารทีปังกรรัศมีโชติ ในวันที่ 13 มิถุนายน 2563 เวลา 9.00 – 15.00 น.

# ขั้นตอนการขอใบรับรองทางการศึกษาผ่านระบบออนไลน์

- 1. ผู้ขอรับบริการกรอกข้อมูลที่
  - 1.1 https://e-student.kpru.ac.th/web2016/main.html
  - 1.2 รหัสผู้ใช้ คือ รหัสประจำตัวนักศึกษา
  - 1.3 รหัสผ่านผู้ใช้ คือ วว/ดด/ปป เกิด

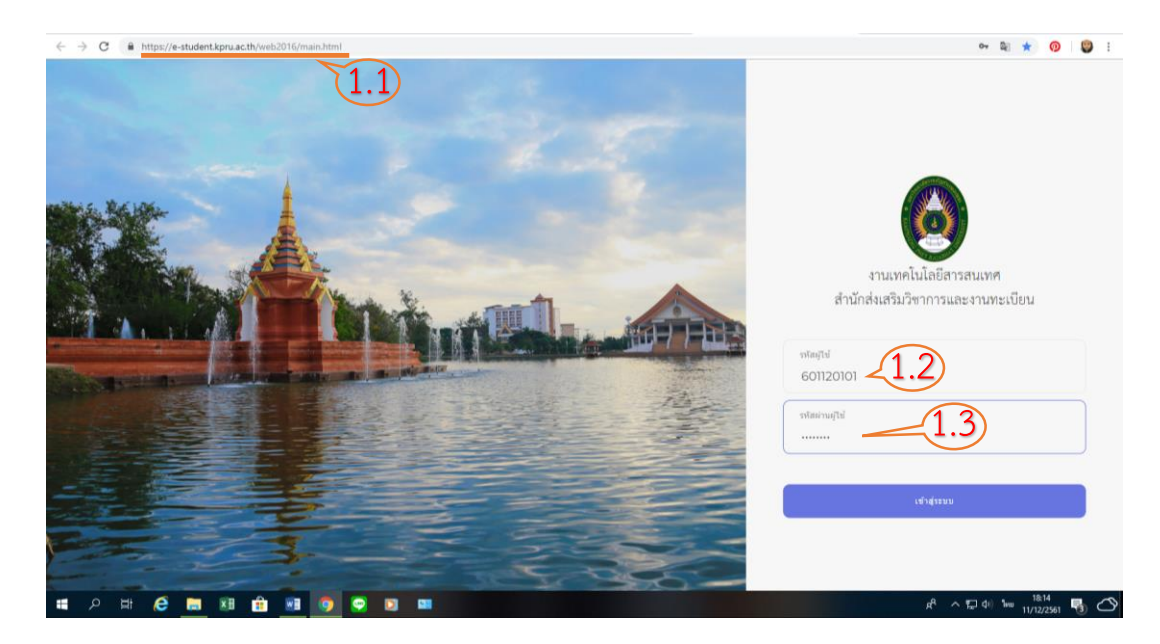

- 2. ผู้ขอรับบริการกรอกข้อมูลที่ต้องการขอใบรับรอง
  - 2.1 เลือกหัวข้อ "ขอใบรับรอง"
  - 2.2 เลือก "เพิ่มใบคำร้อง"

| ← → C 🔒 https://e-stud                                          | dent.kpru.ac.th/web2016/Students/#/                                                                            | R 🕁 🔞 関 :                                |
|-----------------------------------------------------------------|----------------------------------------------------------------------------------------------------|------------------------------------------|
| Tabian System                                                   |                                                                                                    | 🛥 🔊 🔊 🗐 🗜 นางสาววรารัตน์ ศรีสวัสด์ -     |
| วรารัตน์ศรีสรัสต์<br>อ ออนไลน์ 627:11                           | ข้อมูลประวัดีส่วนด้วบัณฑิด แห่งโดยาสัยวายกับกำแหลเหลด                                                          | A หน้าหลัก > ข้อมูลประวัติส่วนสำนัดเชื่อ |
|                                                                 |                                                                                                    |                                          |
| 🎄 ข้อมูลผู้ไข้                                                  |                                                                                                    |                                          |
| 🎄 เข้าระบบอาจารย์ที่ปรึกษา                                      |                                                                                                    |                                          |
| 🖵 ข้อมูลนักศึกษา 🔇                                              | 1114                                                                                                    |                                          |
| 🔹 ข้อมูลดารางเรียน                                              | นางสาววรารัตน์ ศรีสวัสดิ์                                                                                      |                                          |
| 😐 ดรวจสอบผลการเรียน 🔇                                           | דואויו<br>גרוגטרע (21                                                                                          |                                          |
| 🖵 ประวัติการชำระเงิน 🤇                                          | ชื่อ-หามสกุล                                                                                                   |                                          |
| 🖵 สอบคอมพิวเตอร์ 🛛 <                                            | วรารัตน์ ศรีสรัสธ์                                                                                             |                                          |
| 🗆 ข้อมูลลงทะเบียนเรียน 🖌                                        | - The second second second second second second second second second second second second second second second |                                          |
| 🖵 ขอใบรับรอง 🔶 🗸                                                | 12/07/41                                                                                                    |                                          |
| <ul> <li>เพิ่มใบศาร้อง</li> <li>ดูสถานะการขอใบรับรอง</li> </ul> | <u>ประสงหนักพักหา</u><br>ปกติ (กำแพงเพชว)                                                                      |                                          |
| บ้อมูลสำเร็จการศึกษา <                                          | ระดับ                                                                                                    |                                          |
| 🖵 ข่อมูลเทียบโอนรายวิชา 🤇                                       | e.u.s D                                                                                                    |                                          |
| 🖵 ข้อมูลการขึมคืนหนังสือ 🤇                                      | 001120101                                                                                                    |                                          |
| 🔳 🔎 🖽  🛢                                                        | , 🗴 🔒 🛤 🧿 💬 🛤                                                                                                  | 유 ^ 및 네) ENG 118:27 🖏 🔿                  |

ผู้ขอรับบริการกรอกข้อมูลให้ครบทุกช่อง และเลือก "บันทึก"

| < → C (≞)                         | https://e-student.kpru.ac.th/web2016/Students/#/addpetition | 🖏 Q, 🛧 👩 👹 :                                                                                                    |
|-----------------------------------|-------------------------------------------------------------|----------------------------------------------------------------------------------------------------|
| Tabian System                     |                                                             | 🛋 🕺 🚅 1 มางสาวารร่อมไฟไสไดน้ -                                                                                                    |
| verslavdøtatad<br>0 aavladenasa   | ศำร้องขอใบวับรอง แก่ประเทศการกฎการและ                       | 🖨 inter i Bangka i Kinipap                                                                                                    |
| Search Q                          | Annalation                                                  | and the first state of the state of the stat |
| 🛦 sinanijai                       | C180 III CU111180                                           | ส่ง - รางสุดของสุดสะหรับสะหรับสะทั่งหนึ่ง<br>เป็นสุดของสามส์สุด รางส์สุ                                                                                                    |
| 🛔 เข้พระมหารงย์ที่มรีกษา          | ifaniktumbfurea                                             | MISS MARAPORI SEESAMAD                                                                                                    |
| 🗅 ร่อมูลข้อสิงหา                  |                                                             | น้ำและกัน                                                                                                    |
| 🔺 ข่อมูลอาหางก็อน                 | เรียน รองอธการบด ผายวยาการ                                  |                                                                                                    |
| annanananan 🤆                     | 179,8178<br>178,127                                         | n ngl                                                                                                    |
| > sharkenikate 4                  | da-wunna                                                    | PVN                                                                                                    |
| 🗅 daunaarikunal 🤇                 | latala intere                                               | ·                                                                                                    |
| 🕰 siagaammünniinu 🗧               | เพิ่มชนที่<br>12/07/45                                      | 100                                                                                                    |
| 🗸 vatutuse 🗸                      | una setel and                                               |                                                                                                    |
| <ul> <li>เพิ่มในทำร้อง</li> </ul> | sted (munocepp)                                             | 612000000 T                                                                                                    |
| ⇒ ดูสถานธรรมในในรอง               | alu -                                                       | ahora/see                                                                                                    |
| 🗅 slayashstraniferan 🤇            | A230                                                        | ula of hum cover v                                                                                                    |
| 🖴 ข่อมูลเพียงโองการใชก 🤇          | evilapies<br>001120008                                      | 1/10/1020                                                                                                    |
| 🖾 ข้อมูลการมือคิจหรือสิล 🤇        | รมหมงหน้ายา                                                 | eterturedd                                                                                                    |
|                                   | nreñernigada                                                | 62000                                                                                                    |
|                                   | wg/bu<br>1011201                                            | (และกับทะสายไม้แก้สู)                                                                                                    |
|                                   |                                                             | Annual and the formula                                                                                                    |
|                                   |                                                             |                                                                                                    |
|                                   |                                                             | O tatues manufaces * taisetatues ( 9 19 19 10 )                                                                                                    |
|                                   |                                                             | Hananatinanatasau                                                                                                    |
|                                   |                                                             | โซมีของสมภายระดิมาแนกของการ                                                                                                    |
|                                   |                                                             |                                                                                                    |
|                                   |                                                             | State ands                                                                                                    |
|                                   |                                                             | 19.45                                                                                                    |
|                                   |                                                             | β <sup>4</sup> ∧ 12 40 100 100 100 100 100 100 100 100 100                                                                                                    |

- 4. ผู้ขอรับบริการพิมพ์ใบคำร้อง
  - 4.1 ผู้ขอรับบริการลงชื่อในใบคำร้อง และยื่นต่อเจ้าหน้าที่งานทะเบียนและประมวลผล

| € → C              | i https://e-stude | lentkpruacth/web2016/Students/#/showStatus |       |           | Ę        | Q 👷 🏮 🏮 :                     |                                                                                                    |                                    |
|--------------------|-------------------|--------------------------------------------|-------|-----------|----------|-------------------------------|----------------------------------------------------------------------------------------------------|------------------------------------|
| Tobian System      | 8                 |                                            |       |           | ¢.       | 🕴 📫 1 waturnia (ektiali -     |                                                                                                    | 0                                  |
| a minul            | ดสถานะกา          | ารขอไมรับรอง แก้งและกล่องและ               |       |           |          | 🔒 Hanne > Bannyla > Sini ange | คำรัดสม<br>มหาวิทยาล์มาา                                                                                                    | และ<br>เป็นวันของ<br>จะกัฏกำแหนดจะ |
| 🕐 i adricea        | ·                 |                                            |       |           |          |                               | des sols diversion for College                                                                                                    | ee fyrra beee                      |
|                    | Q denuerres       | เลใบรับรอง                                 |       |           |          | Seech Q                       | เรียน รองอธิการบดี ม่ายวิชาการ                                                                                                    |                                    |
| 1 in the           |                   | นปะชัยระศัม                                | estes | กษาอังกุษ | âme      |                               | ช้างเส้า บางการรรรัสน์ ครัดวัดที่ เริ่ดรับที่ ๑๖ กรกฎาคม 6                                                                                                    | เออง เป็นนักศึกษา มหาวิทยา         |
|                    | 1                 | bberndsteien                               | 1     | 1         | Bastaria |                               | การ เป็นว่า หนู่เอน อออออออก การประทำ อออออออออ<br>การการรัฐการ กระไประชัย becoo ไทรกำห์มือรัฐ celebr<br>มีความประหล่างรับในรับรองก็เนื้                                                                                                    | etoria<br>etoria                   |
| สารของหายได้รอ     | 1                 |                                            |       |           |          |                               | ຄ.ການເປັກອ ຈຳນານ ຄ.ຈະບັນ<br>16.ການາວິທາງນ ຈຳນານ o ເປັນ                                                                                                    |                                    |
| 🛛 siştirin         | (                 |                                            |       |           |          |                               | คำร้องและเหตุของระบรกอบ ได้ประกอบการขอรับสุบการศึกษ<br>ถึงเรียงและมีตั้งไประกัดกรรด                                                                                                    | 1                                  |
| ร่ะมากเริ่ม        |                   |                                            |       |           |          |                               | tourro                                                                                                    | การบับสือ                          |
| anatorensin        |                   |                                            |       | <u></u>   |          |                               | /                                                                                                    | turi atartak s                     |
|                    |                   |                                            | (     |           |          | ] )                           | WARAPOR                                                                                                    | V SEESAWAD                         |
| i schivetresh      |                   |                                            |       |           |          |                               | สรามเพิ่มของอาจารย์ที่บริกษา                                                                                                    |                                    |
| iterationi         |                   |                                            |       |           |          |                               | asta                                                                                                    |                                    |
| l sigarezinin      |                   |                                            |       |           |          |                               | ความเพิ่มเจ้าหน้าที่                                                                                                    | สำยากระสิน                         |
| l shhai            |                   |                                            |       |           |          |                               | เสียน รองอธิการบดีม่ายใจการ<br>อาหมี มามหาวรรรโหว่ สร้อร้อส์ มีครามประหย์อาคะไปรับ                                                                                                    | Withformulau                       |
| ) (1000 C          |                   |                                            |       |           |          |                               | ຮອດການເປັນນັກອີກນາ ວ່ານຫຍະບີຍນແອນປະນຸນອດອະທັນອາດໃຫ້ອ່ານ<br>ເດີນຮະການເບີຍນ ຈຳນານ a ຈະບັບ ຈະບັນອະ aco ນາກ ເປັນຈຳນານເດີນ                                                                                                    | <                                  |
| einensibbs         |                   |                                            |       |           |          |                               | อออ บาท<br>คงชื่อย่ายทอเนียนเคยประบวยเค                                                                                                    | acto                               |
| i sipat da maiore  |                   |                                            |       |           |          |                               | to the second second se | facto                              |
| D saadinfaariin    |                   |                                            |       |           |          |                               |                                                                                                    | ะสะจุรับ                           |
|                    |                   |                                            |       |           |          |                               | Λ                                                                                                    |                                    |
| D sigarski kontaka |                   |                                            |       |           |          |                               |                                                                                                    |                                    |
|                    |                   |                                            |       |           |          |                               |                                                                                                    |                                    |
|                    |                   |                                            |       |           |          |                               |                                                                                                    |                                    |
|                    |                   |                                            |       |           |          |                               |                                                                                                    |                                    |
|                    |                   |                                            |       |           |          |                               |                                                                                                    |                                    |
|                    |                   |                                            |       |           |          |                               |                                                                                                    |                                    |
|                    |                   |                                            |       |           |          | จิงย                          | ຄ ບ                                                                                                    |                                    |
|                    |                   |                                            |       |           | (        | เบคารส                        | องขอโบรบร                                                                                                    | อง )                               |
|                    |                   |                                            |       |           |          |                               |                                                                                                    |                                    |
|                    |                   |                                            |       |           |          |                               |                                                                                                    |                                    |
|                    |                   |                                            |       |           |          |                               |                                                                                                    |                                    |

5. ผู้ขอรับบริการนำใบคำร้องชำระเงินค่าธรรมเนียมที่ "งานการเงิน"

|                                                                                                    | 9                                                                                                  |                                                   |                                          |                  |
|----------------------------------------------------------------------------------------------------|----------------------------------------------------------------------------------------------------|---------------------------------------------------|------------------------------------------|------------------|
| คำร้องขอวิ                                                                                                    | ในรับรอง                                                                                           |                                                   | - 71                                     |                  |
| มหาวิทยาลัยราช                                                                                                    | ภัฏก้าแหงเหยร                                                                                      |                                                   |                                          |                  |
| เรื่อง ขะใบรับรองรอการอนุมิติผลการศึกษา                                                                                                    | อ เมษายน ๒๕๖๒                                                                                      |                                                   | 10                                       |                  |
| เรียน รองอริการบดี ฝ่ายใช่รากร                                                                                                    |                                                                                                    |                                                   |                                          |                  |
| ຈັກແຈ້າ ນາຂອງນັກເວັດ ມີດູດູເຊັ້ນ ມີອາວັນທີ່ ຣະ ອີເນາລາມ ໂດລະ<br>ບັດຖື ຈັນຜູ້ເປັນ ແລະແອບລະ ກັບແລະ<br>ກຳມາແລະກະ ຈັບເຈົ້າ, ກຳມາແລະກະ ກຳປະການເປັນ ໂດຍຄວດ ແກ່ກຳກໍລິດ<br>ມີກາງມານແລະກຳແຫ່ນັ້ນເປັນເອເອໂດຍີ<br>ຈ.ການກຳລັດຖາຍ ຈຳມານ ຈ. ແນ້ນ<br>ພ. ການກຳລັດຖາຍ ຈຳມານ ຈ. ແນ້ນ | ะส เป็นนักที่กษา มหาวิทยาลัยรายภั<br>ที่ ๓ หมู่ที่ - ถนน วังคาง 498 ๑.๑ ที่<br>อื่อ ciaenดolessata | ฏก้าแทงเทชร สาขาริชา<br>ทับล ในเมือง ข้าเกอ เมื่ง | FTS<br>84                                |                  |
| คำร้องและเหตุลสประกอบ สมัครงาน                                                                                                    |                                                                                                    |                                                   |                                          |                  |
| จังเรียนมาเพื่อไปรดพิจารณา                                                                                                    |                                                                                                    |                                                   |                                          |                  |
| 2011/9/07                                                                                                    | ามนับถือ                                                                                           |                                                   | 1911                                     |                  |
| hon                                                                                                    | quinto                                                                                             |                                                   | 1.1.1.1.1.1.1.1.1.1.1.1.1.1.1.1.1.1.1.1. |                  |
| /                                                                                                    | 4× 5.                                                                                              |                                                   |                                          |                  |
| PATTARAWADEE                                                                                                    | MANCHI DING                                                                                        |                                                   |                                          |                  |
|                                                                                                    | With the line in the                                                                               |                                                   | 31.0                                     |                  |
| ความเห็นของอาจารย์ที่บรึกษา<br>เก็ตษตวิว ศระณาท                                                                                                    |                                                                                                    |                                                   |                                          |                  |
| S CALLS & BAN IN                                                                                                    |                                                                                                    |                                                   |                                          |                  |
| a:#e                                                                                                    | Dur -                                                                                              |                                                   |                                          |                  |
| <u>( ។រាងតំខេត</u>                                                                                                    | ออี้ สาหบุลรู                                                                                      |                                                   | ( and                                    | a di na na na na |
| anna de Francis d                                                                                                    |                                                                                                    |                                                   | (n.12.21)                                | 17111.1711.12.1  |
| O J STRUCTUR IND IN                                                                                                    | ฝายการเงษ<br>18% ส่วนสมบ.สีเกม                                                                     | สาสัง                                             |                                          |                  |
| เรียน รองอธิการบดีฝ่ายวิชาการ                                                                                                    | (Annual Constants)                                                                                 |                                                   |                                          |                  |
| ศามพี นางสาวภัทรวดี วันรูพริ่ง มีความประสงค์จะขอใบรับ<br>                                                                                                    | เล่นที/เอนที่ <u>1321 / 2</u>                                                                      |                                                   |                                          |                  |
| กระกอบ กระนุมหลสการศาษา สายทระบบบนสะประมาตลล เห็นดาร<br>ให้ข้ารถงินกรรมเป็คม จำนวน ๑ อภัย อภัยตร ๓๐๐ กระเว็บ                                                                                                    | 100 (00                                                                                            | ส์ อนุญาต                                         |                                          |                  |
| จำนวนเงิน ลออ,บาษ                                                                                                    | CONTRACTOR CONTRACTOR                                                                              | 🗐 lijauma                                         |                                          |                  |
| ละชื่อ                                                                                                    | evida                                                                                              |                                                   |                                          |                  |
| 6,10,8,62                                                                                                    | ผู้รับเงิน<br>- 4.119, 2562                                                                        |                                                   |                                          |                  |
|                                                                                                    | d                                                                                                  |                                                   |                                          |                  |
| ข้าหงจั่วได้รับพรานเรียบร้อยแล้ว                                                                                                    |                                                                                                    |                                                   |                                          |                  |

 ผู้รับบริการนำใบคำร้องที่ชำระเงินค่าธรรมเนียมเรียบร้อยแล้ว ยื่นต่อเจ้าหน้าที่งานทะเบียนและ ประมวลผล และรอรับเอกสารใบรับรอง เป็นเวลา 5 นาที

|                                                                                                    | uptif actor/actor |                    |                                                                                              | () and                                                                                                    | เวทยา<br><sup>อำเม</sup><br>ใบว                   | าสยวาชมนู<br>กอเมือง จังหวัด<br>รายงานผลก                                                                                                    | ฏกาแพงเพชร<br>การศึกษา                                                                                                    | 5                                                                                                    |
|----------------------------------------------------------------------------------------------------|-------------------|--------------------|----------------------------------------------------------------------------------------------|----------------------------------------------------------------------------------------------------|---------------------------------------------------|----------------------------------------------------------------------------------------------------|----------------------------------------------------------------------------------------------------|----------------------------------------------------------------------------------------------------|
|                                                                                                    |                   | н.<br>17<br>7<br>1 | ลึกสูตร บริหารชุ<br>าษาวิชา คอมพิว<br>ชาไท –<br>พิเติม ม.6                                   | รกิจบัณฑิต<br>เตอร์ธุรกิจ                                                                                                    |                                                   |                                                                                                    | รหัสประตำตัว 57143<br>ชื่อ หางสาวกมสทรรณ<br>วัน เดือน ปีเกิด 19<br>วันเข้าศักษา 18 สังก<br>วันสำเร็จการศึกษา                                                                                                    | 20363<br>มากมาม<br>กุมภาพัพธ์ 2539<br>ราคม 2557                                                                                                    |
| มหาวิทยาลัยราชภัฏก้าแพงเพชร                                                                                                    |                   | 1                  | ากเรียน กรัสสีสา                                                                             | 4e%)                                                                                                    | แหล่                                              | การเรียน หรือโรก                                                                                                    | ชื่อวิชา                                                                                                    | un unk                                                                                                    |
| ใบวันรองการเป็นนักศึกษา<br>มหาวิทยาลัยราชภัฏกำแพลเพชร จะรับรองว่า<br>นางสาววราวัตน์ ศรีสวัสดิ์<br>ราทัศประจำหัว ออดต่ออดอด<br>กำลังถึกษาในหลักสูทร หรุศาสตรบัณฑิต<br>สาขาวิชา การศึกษาปฐมวัย<br>ประเภท ภาคปกติ จริง<br>ให้ไว้ ณ วันที่ ดไอ ชันวาคม พ.ศ. ๒๕๒๓                                                                                                    | 82                |                    | 1/2 2000 view view view view view view view view                                             | มันมูล์<br>สมาพิมากามจะ<br>เสาะที่เสาะสันที่เสาะสันทาง<br>มากา<br>สามารถเสาะสามารถ<br>ผูมแล้วประการสื่อง<br>ผูมแล้วประการสื่อง<br>เสาะสินการ<br>เสาะสินการ<br>เสาะสินการ<br>เสาะสินการ<br>เสาะสินการ<br>เสาะสินการ<br>เสาะสินการ<br>เสาะสินการ<br>เสาะสินการ<br>เสาะสินการ<br>เสาะสินการการ<br>เสาะสินการการ<br>เสาะสินการการการการการ<br>การเรียการ<br>เสาะสินการการการการการการ<br>การเรียการ<br>เสาะสินการการการการการการ<br>การเรียการการการการการการ<br>เสาะสินการการการการการการการการการการการการการก | 3 A C A A A A A A A A A A A A A A A A A           | το         το         το | agrichtere<br>raferschn 1<br>dach<br>fein zwein<br>fein zwein<br>fein zwein<br>der zwein<br>der<br>der zwein<br>der zwein<br>der z | 5 C<br>5 B<br>5 C<br>5 C<br>5 C<br>5 C<br>5 C<br>5 C<br>5 C<br>5 C                                                                                                    |
| Eline Freeke                                                                                                    |                   | е<br>n<br>i<br>g   | านวหกน่วยกิด<br>ารเสริมตับนะกา<br>าระดับ : A จีเ<br>8 ตก<br>มายเหตุ +++ 1<br>อกให้เมื่อ 18 เ | 139<br>มาไอ้งหญุย เ เสริสตักก<br>เป็นม=4,3= สัมภาค-3.1<br>=0,PD ผ่านดีเป็นม,P<br>ม่กรามค์กักสูงร ***<br>มหายน 2561<br>เอกสารนี้ดี                                                                                                    | แกวหาอั<br>แภาษาอั<br>.B ดี-3<br>ผ่าน,F<br>องประ1 | กัวตรณ<br>งกฤษ 1 ผ่าน เ<br>งกฤษ 3 ผ่าน เ<br>                                                                                                    | มมเางที่ข 382.0/14.<br>สวิมรักษะกาษาอิจกฤษ .<br>สวิมรักระกาษาอิจกฤษ .<br>สวิมรักระกาษาอิจกฤษ .<br>35.0 พว13=2,D+ อ่อน<br>เทพรีสกุญการเรียน, Au<br>มาย<br>มาย<br>มมูรณ์                                                                                                    | 2 = 2,69<br>2 ผ่าน<br>4 ผ่าน<br>=1.5.D อ้อนมาก=<br>=1.5.D อ้อนมาก<br>-1.5 มู่มี<br>-1.5 มู่มา<br>-1.5 มู่มา<br>-1.5 ม่มา<br>-1.5 ม่มา<br>-1.5 ม่มา<br>-1.5 ม่มา<br>-1.5 ม่มา<br>-1.5 ม่มา<br>-1.5 ม่มา<br>-1.5 ม่มา<br>-1.5 ม่มา<br>-1.5 ม่มา<br>-1.5 ม่มา<br>-1.5 ม่มา<br>-1.5 ม่มา<br>-1.5 ม่มา<br>-1.5 ม่มา<br>-1.5 ม่มา<br>-1.5 มีมา<br>-1.5 ม่มา<br>-1.5 ม่มา<br>-1.5 มีม่มา<br>-1.5 มีม่มา<br>-1.5 มีมีม่มา<br>-1.5 มีม่มา<br>-1.5 มีม่มา<br>-1.5 มีม่มา<br>-1.5 มีม่มา<br>-1.5 ม่มา<br>-1.5 มมมา<br>-1.5 ม่มา<br>-1.5 ม่มา<br>-1.5 มมา<br>-1.5 มมมา<br>-1.5 มมมา<br>-1.5 มมมา<br>-1.5 มมมา<br>-1.5 มมมา |
| and the set of the set of the set |                   |                    |                                                                                              |                                                                                                    |                                                   |                                                                                                    |                                                                                                    |                                                                                                    |

 $\sim 27 \sim$ 

- หลังจากนักศึกษานำใบคำร้องชำระเงินเรียบร้อยแล้ว ให้นำใบคำร้องมายื่นที่ห้องทะเบียนและ ประมวลผล จากนั้นเจ้าหน้าที่จะกำหนดวันรับเอกสาร หลังจากเจ้าหน้าที่ได้รับคำร้องแล้วจะ ดำเนินการดังนี้
  - 7.1 เลือก "ข้อมูลใบรับรอง"
  - 7.2 เลือก "พิมพ์ใบรับรองอื่นๆ"
  - 7.3 กรอกข้อมูลที่ตามความในใบคำร้อง จากนั้น เลือก "ค้นหา" และ
  - 7.4 เลือก "พิมพ์ใบรับรอง" จะปรากฏดังภาพ

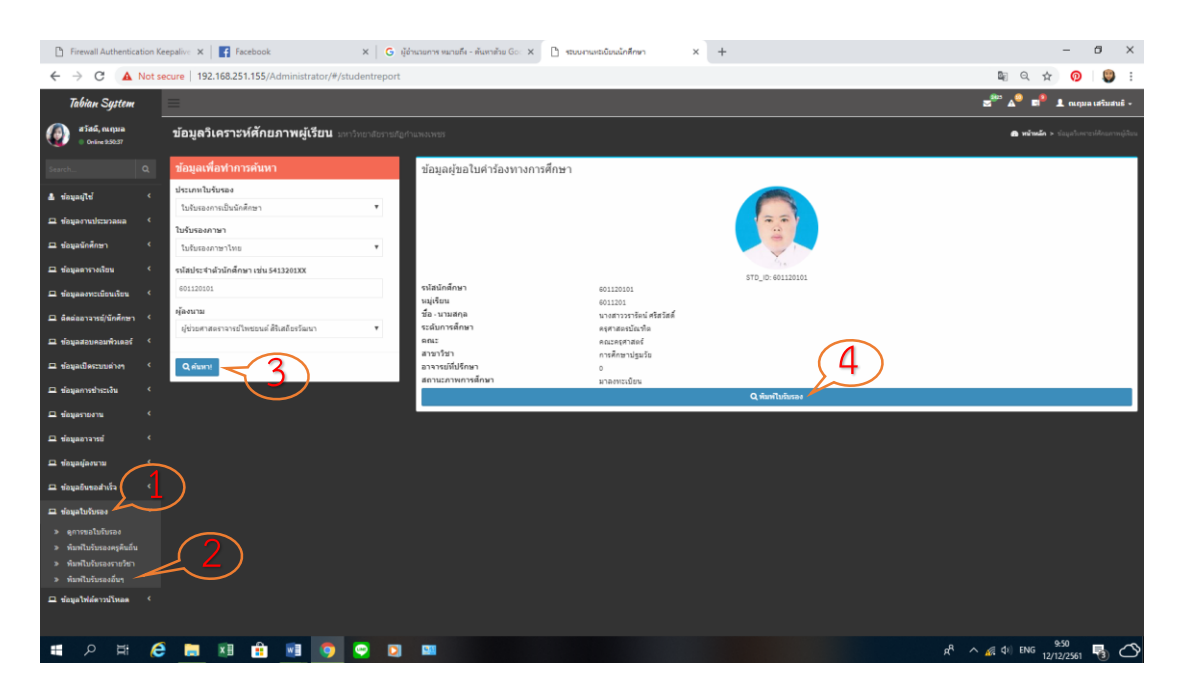

8. หลังจาก เลือก "พิมพ์ใบรับรอง" จะปรากฏใบรับรองดังภาพ

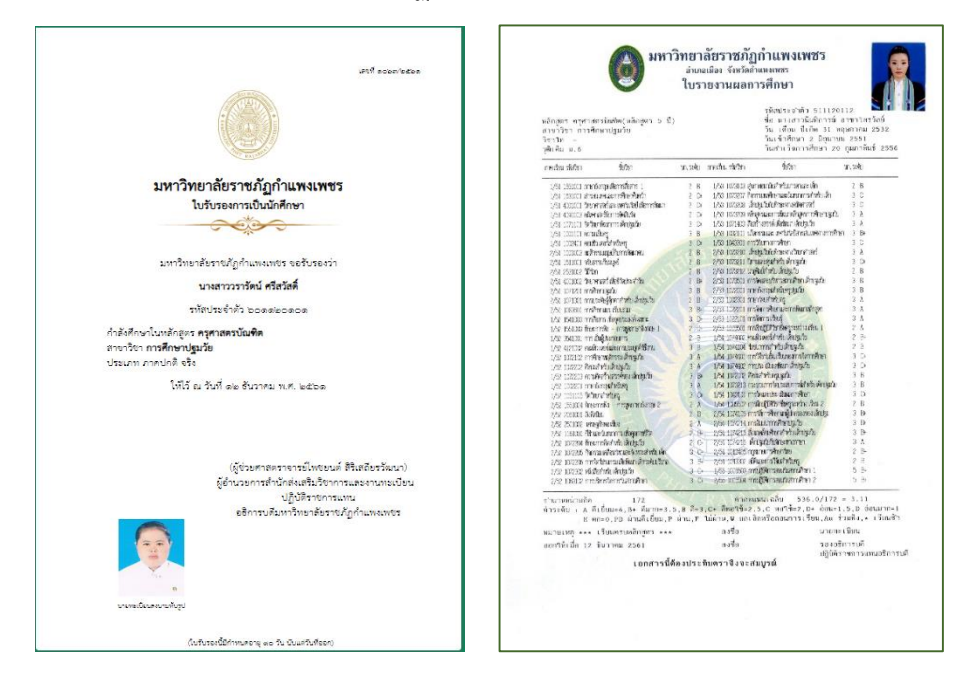

 เจ้าหน้าที่ผู้รับผิดชอบจะนำใบรับรองดังกล่าว เสนอต่อนายทะเบียนเพื่อลงนามประทับรูป จากนั้น นำเสนอผู้อำนวยการสำนักส่งเสริมวิชาการและงานทะเบียน เพื่อลงนามรับรอง

|                                                                                                    | etil scieniszes                        |                                                                                                    | () มหา                                                                                          | เวิทยาล<br><sup>อำเภอ</sup><br>ใบรา               | ลัยราชภัม<br>เมือง จังหวัดท่<br>เยงานผลก                                                    | ฏก้าแพงเพชร<br><sub>กแพงเพชร</sub><br>กรศึกษา                                                                      |                                                                       |
|----------------------------------------------------------------------------------------------------|----------------------------------------|----------------------------------------------------------------------------------------------------|-------------------------------------------------------------------------------------------------|---------------------------------------------------|---------------------------------------------------------------------------------------------|----------------------------------------------------------------------------------------------------|-----------------------------------------------------------------------|
|                                                                                                    |                                        | หลักสูตร บริหารธุร<br>สาขาวิชา าสมริวเ<br>วิชาไท –<br>วุฒิเพิ่ม ม.6                                                                          | โขบัณฑิต<br>กอร์ธุรกิจ                                                                          |                                                   |                                                                                             | รทัศประชาตัว 571<br>ชื่อ นางสาวถมุดทร<br>วิน เดือน ปีเกิด 1<br>วินเข้าชักษา 18 สี<br>วิมสาเร็มการศึกษา             | 420305<br>รณ นาคม4ม<br>9 กุมภาพัฒธ์ 2539<br>งหาคม 2557                |
| มหาวิทยาลัยราชภัฏกำแพงเพชร                                                                                                  |                                        | สารเลียน ารัสวิชา                                                                                                    | 10 <sup>1</sup> 51                                                                              | นกระลัก                                           | กระริส หรือสิทา                                                                             | รื่อวิชา                                                                                                    | un tek                                                                |
| ใบรับรองการเป็นนักศึกษา                                                                                                    |                                        | 1/57 (51)00 (Basud)<br>1/57 (2000) (Basud)<br>1/57 (2000) (Basud)<br>1/57 (2010) (Basud)<br>1/57 (2010) (Basud)                              | แบ่ย์<br>การในบาทเสหร<br>รัสด สหรับใช้เสียาวรัตยา                                               | 3 A<br>3 C<br>3 O<br>3 O                          | 2/58 2532120 um<br>1/59 1151422 mm<br>1/59 253121 mm<br>1/59 253121 mm                      | ญางระโหรด<br>ปังกระบุทึก 1<br>เป็นบุทึง<br>พัฒนระกาศสาย                                                            | 3 C<br>3 B<br>3 D                                                     |
| มหาวิทยาลัยราชภัฏกำแพงเทชร จอรับรองว่า<br>                                                                                  |                                        | 1,57 354:101 พร้างาน<br>1,57 360:101 เพริเมษ์<br>2,57 360:001 การคู่ปล<br>2,57 350:001 การคู่ปล                                              | าค<br>สถายแสฟา เอราให<br>สถารณีสารแล้นใหม่<br>านเรื่อว่ายาก เมื่อสาร ประกอร์น                   | 3 Di<br>3 Ci<br>3 Di<br>3 Di                      | 1/50 381315 mm<br>1/50 3813415 mm<br>1/50 3813411 1/10<br>1/50 381342 mu<br>1/50 3813423 mm | ใหร่าวที่และออกแบระบบในการรูร<br>อดในวิทยี<br>เหรือก่อนสถาวสิ่งสารกัญเจริงที่<br>สิโครงการรณชีวนกรักปัจ            | ភិ៖ 3.0+<br>3.8<br>ឯត្រូវី៖ 3.8<br>3.0                                |
| นางสาววราทยายาสาสต<br>ราโสประจำตัว ๖๐๑๑๒๐๑๐๑                                                                                |                                        | 2/57 400.001 คริษารค์<br>2/57 400.301 หลังการที่                                                                                             | ส์สูก.<br>เป็ามามามติกองส์ สะลักรณ์                                                             | 3 D<br>50 3 E                                     | 2/59-1551433 mm<br>2/59-359734 mm                                                           | ยังกระบัด 2<br>กระการเฉญหารถุชา                                                                                    | 3 C+<br>3 B                                                           |
| ถ้ายังศึกษาในหลักสตร <b>ครศาสตรบัณฑิต</b>                                                                                   |                                        | 2/57 382132 mage<br>2/57 398133 solvrna<br>1.58 25131 solvrna                                                                                | amiens<br>dura                                                                                  | 30                                                | 2/39 30300 494<br>2/39 30307 HTT                                                            | เพราะของแน่งเมืองสาว บารม<br>นั้นครายการบรากสมตร์<br>สำหรับของหนัง                                                 | 3 0                                                                   |
| สาขาวิชา การศึกษาปฐมวัย<br>ประเภท ภาคปกติ จริง                                                                              |                                        | 1/50 100000 11100000<br>1/50 10770001 11100000<br>1/50 3002210 11100000<br>1/50 3002201 1000000                                              | กรรุง<br>กรรุงการสื่อมีอากมีสาว<br>สถารโคกระบบผู้มีความสร้<br>ในและการระบบใช้ใจการเปลี          | 3 A<br>umi 3 B<br>N 3 C                           | 2/51 300001 ikan<br>1/50 350000 ikan<br>1/50 350000 ikan                                    | การสมมักเหล่อุปัจ<br>มาคมมักเขอร่อุปัจ<br>ปรับการมัก                                                               | 3 A<br>3 A<br>3 D                                                     |
| ให้ไว้ ณ วันที่ ๑๒ ธันวาคม พ.ศ. ๒๕๖๑                                                                                        |                                        | 1,58 352225 คมสิวเด<br>1,58 352215 คมสิวเด<br>1,58 352151 เศรษฐกร<br>1,58 353255 กรรวิศักม                                                   | ร่ะ พับกรรดนากรสัก<br>หรับสาค<br>สำนักท่อนถ้านธุรริต                                            | 3 A<br>3 C<br>3 A                                 | 1/50 3808212 mm²<br>1/50 3801301 wire<br>1/50 386(3)1 mm²                                   | ข้องพักร์ไขสมหรัสในกลุรไร<br>กระโยเป็นแกลสมัก ครโมรไ<br>โครรณร์                                                    | arenna 3 A<br>larenna 3 Br-<br>3 D-                                   |
| Show Free                                                                                                    | hur                                    | 2/56 156002 การกับข<br>2/56 2/4000 แมะย์ ขูง<br>2/56 300200 การแบบ<br>2/56 300200 การแบบ<br>2/56 300204 แห่งกับนี้<br>2/56 300204 แห่งกับนี้ | ร สิ่งเกลียก<br>1. แลลี่มาเล่น<br>1.งหนึ่มาเริ่มกลางกูลัน<br>เฉลาการบุพี่สำนงนรูลัด<br>โลทีเพิ่ | 3 H G G H G                                       | 1/80 300317 die<br>1/80 3004811 478<br>1/80 3004811 478<br>2/80 3004812 mai                 | ການການເຈົ້າແລະບັນບໍ່ເປັນ<br>ແມ່ນການບານນີ້ນັກການເຮົາ<br>ເປັນປະທານເຮົາກັກງົນການເຈົ້າ<br>ໃນປະທະນານີ້ນີ້ກີ່ຫຼາວແຫຼ່ການ | ฟงชน 3 D-<br>เหต่รุกฟัง 2 A<br>3 D-<br>ท่รุกฟัง 5 A                   |
| (ผู้ช่วยศาสตราจารยิโพชยนต์ สิริเส<br>ผู้ยำนวยการสำนักส่งเสริมชิขาการและ<br>ปฏิบัติราชการแหน<br>อธิการบดีมหาริทยาลัยราชภัฏกำ | รถียรวัฒนา)<br>ะงานระเบียน<br>าแพงเพชร | จำนวนหน้วยกิต<br>การเสริมตักบะกาม<br>ค่าระดับ : A ดีเป็<br>8 ตก=1                                                                            | 139<br>าอังกฤษ (เสริมตักษ<br>เสริมตักษ<br>มม=4,3+ ตีมาก=3.5<br>0,90 ผ่านดีเป็นม,9               | ແກງນາອັນກ<br>ແກງນາອັນກ<br>.B ທີ່-3.C<br>ມ່ານ.F ໃນ | คำตะนา<br>หฤษา ผ่านเล<br>หฤษา ผ่านเล<br>ว+ พืทอใช้=2,1<br>ผ่าน,¥ ยกเลือ                     | นนเหลี่ย 382.0/1<br>สริมศักษะกาษาอังกฤษ<br>สริมศักษะกาษาอังกฤษ<br>5.C พอใช้=2,D+ อ่อ<br>กหรือกอบูการเรียน,A        | 42 = 2,69<br>12 ผ่าน<br>14 ผ่าน<br>น=1.5,D ย่อนมา<br>น ร่ามฟัง.* เรีย |
| <b>Q</b>                                                                                                    |                                        | หมายเหตุ *** ไม่<br>ออกให้เมื่อ 18 เม                                                                                                    | กามหลักสุดร ***<br>ตายม 2561<br>เอกสารนี้ดี                                                     | องประทับ                                          | องชื่อ<br>องชื่อ<br>มคราจึงจะสม                                                             | มา<br>สามารณ์ ระชา<br>เบูรณ์                                                                                       | บทะเบียน<br>เงอชิการบพี<br>บัติราชการแทนอชิ                           |
| มายาระเนียมพระแหล่งรูป                                                                                                    |                                        |                                                                                                    |                                                                                                 |                                                   |                                                                                             |                                                                                                    |                                                                       |
|                                                                                                    |                                        |                                                                                                    |                                                                                                 |                                                   |                                                                                             |                                                                                                    |                                                                       |

# ขั้นตอนการลงทะเบียนเรียนออนไลน์

- 1. ผู้ขอรับบริการตรวจสอบข้อมูลการลงทะเบียนเรียนที่
  - 1.1 https://e-student.kpru.ac.th/web2016/main.html
  - 1.2 รหัสผู้ใช้ คือ รหัสประจำตัวนักศึกษา
  - 1.3 รหัสผ่านผู้ใช้ คือ วว/ดด/ปป เกิด

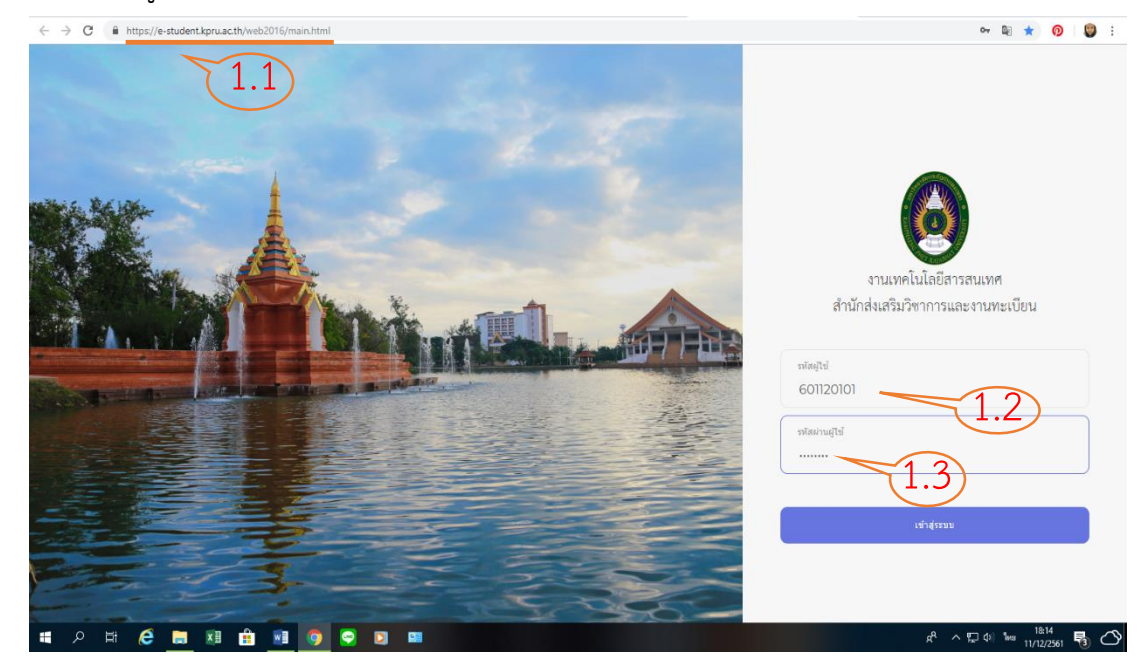

- 2. ผู้ขอรับบริการเลือกหัวข้อ "ข้อมูลการลงทะเบียนเรียน"
  - 2.1 เลือก "ลงทะเบียนเรียน"

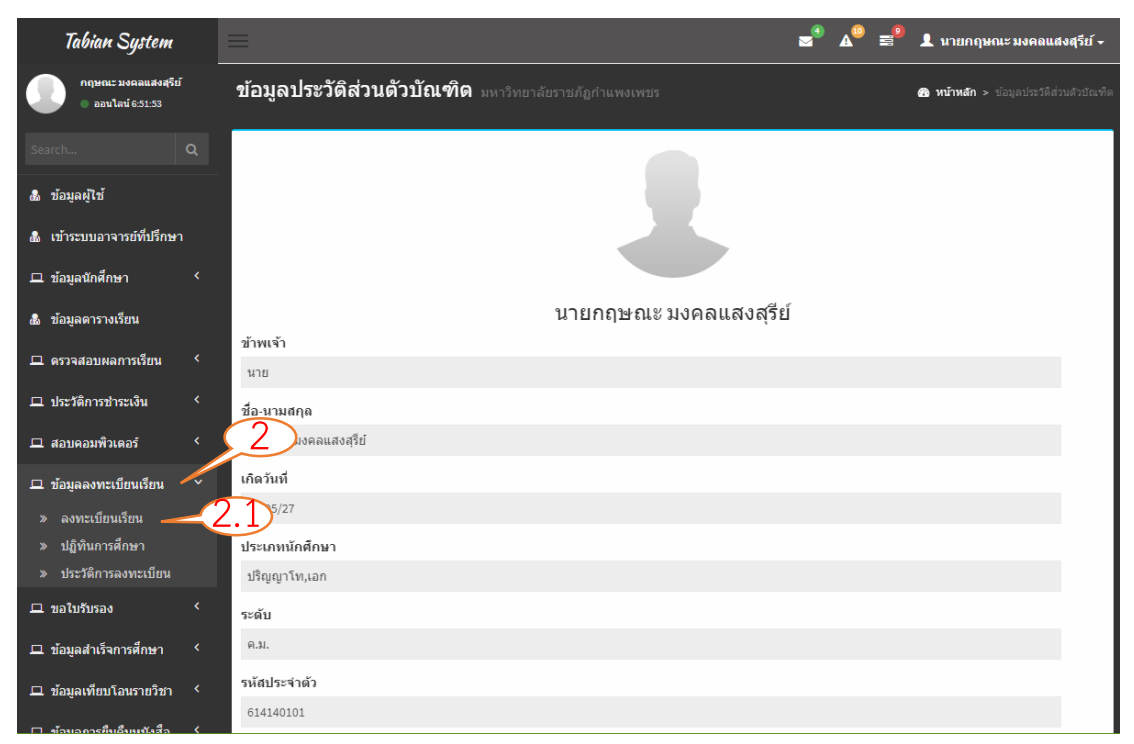

3. ผู้ขอรับบริการพิมพ์ใบแจ้งชำระค่าลงทะเบียนเรียน

| Tabian System                                                                                                    |   | ≡     |           |                                              | <b>∞</b> ⁰ <b>≜</b> ⁰          | 👤 นายกฤษณะมงคลแสงสุรีย์ 🗸           |
|----------------------------------------------------------------------------------------------------|---|-------|-----------|----------------------------------------------|--------------------------------|-------------------------------------|
| กฤษณะ มงคลแสงสุรีย์<br>ออนไลน์ 6:53:31                                                                           | _ | สมัค  | รลงทะเ1์  | ปี <b>ยนเรียน</b> มหาวิทยาลัยราชภัฏกำแพงเพชร |                                | 🔐 Home > Examples > Blank page      |
|                                                                                                    |   | รายวิ | ชาทั้งหมด | าสำหรับลงทะเบียนเรียนในปีการศึกษา 3/         | 2561                           |                                     |
| & ข้อมูลผู้ใช้                                                                                                   |   | ดอน   | รหัสวิชา  | ชื่อวิชา                                     | อาจารย์ผู้สอน                  | หน่วยกิด                            |
| 🕭 เข้าระบบอาจารย์ที่ปรึกษา                                                                                       |   | A     | 1066205U  | ความเป็นนักบริหารมืออาชีพ                    | ດร.พฤฑฒิพล พฤฑฒิกุล            | 3(3-0-6)                            |
|                                                                                                    |   | А     | 1065204U  | การบริหารทรัพยากรทางการศึกษา                 | รศ.ดร.พิสมัย รบชนะชัย พูลสุข   | 3(2-2-5)                            |
| 🖵 ข้อมูลนักศึกษา                                                                                                 |   | A     | 1065102U  | การวิจัยเพื่อพัฒนาการบริหารการศึกษา          | รศ.ดร.สมชัย วงษ์นายะ           | 3(3-0-6)                            |
| 🎄 ข้อมูลตารางเรียน                                                                                               |   | A     | 1065232U  | การบริหารงานวิชาการ กิจการและกิจกรรมนักเรียน | ดร.ภูมิพิพัฒน์ รักพรมงคล       | 3(3-0-6)                            |
| 😐 ตรวจสอบผลการเรียน                                                                                              |   |       |           |                                              | จำนวนหน่วยกิดทั้งหมด 12 หน่วยก | โต ยอดเงินที่ต้องชำระ 24,000.00 บาท |
| 🖵 ประวัติการชำระเงิน                                                                                             |   |       |           | พิมพ์ใบแจ้งช่าระเงิ                          | แค่าลงทะเบียนเรียน 3/2561      |                                     |
| 🗖 สอบคอมพิวเตอร์                                                                                                 |   |       |           |                                              |                                |                                     |
| <ul> <li>บ้อมูลลงทะเบียนเรียน</li> <li>ลงทะเบียนเรียน</li> <li>ปฏิทินการศึกษา</li> <li>ปฏิทินการศึกษา</li> </ul> |   |       |           |                                              | พิมพ์บัตรลง                    | ทะเบียน                             |
| 🖵 ขอใบรับรอง                                                                                                    |   |       |           |                                              |                                |                                     |
| 🛯 ข้อมูลสำเร็จการศึกษา                                                                                           |   |       |           |                                              |                                |                                     |
| 😐 ข้อมูลเทียบโอนรายวิชา                                                                                          | < |       |           |                                              |                                |                                     |

| พัสประจำตัวบักร<br>tudent 10<br>8 - บานสกุล<br>ame - Sumame :                                             | กษา 614140101                                                                                                    | titisium<br>Student Type :<br>Polus<br>Faculty :                                       | ปริญญาโท,เอก<br>ครุศาสคร์                                                         |                                                                                                    |
|----------------------------------------------------------------------------------------------------|----------------------------------------------------------------------------------------------------|----------------------------------------------------------------------------------------|-----------------------------------------------------------------------------------|----------------------------------------------------------------------------------------------------|
| ะพับการศึกษา<br>uniculum :                                                                                | ครุศาสตรมหาบัณฑิต                                                                                                    | สาขาวิชา<br>Major :                                                                    | การบริหารการศึกษา                                                                 | n                                                                                                    |
| neu vădi<br>A 106620<br>A 106520<br>A 106520<br>A 106530                                                  | งานเป็นสิทธิศาสตราช<br>ความเป็นสิทธิศาสตราชการการที่เหตุ<br>ความสิทธารณ์สิทธารณาราชการที่เหตุ<br>ความสิทธิศาสตราชการการที่สามารถสามารถ<br>ความสิทธิศาสตราชการการการการการการการการการการการการการก                                                                                              |                                                                                        | with<br>3(3-0<br>3(2-2)<br>2(3-0<br>3(3-0)<br>2(3-0)                              | <ul> <li>สารามสุดสินสารายสาราประการประการป<br/>กระการประการประการประการประการประการประการประการประการประการประการประการประการประการประการประการประการประการประกา<br/>ประการประการประการประการประการประการประการประการประการประการประการประการประการประการประการประการประการประการประก</li></ul> |
| าธรรมเฉียมการ<br>หมายมพุศาธรณ<br>ามทะเวียนและปร<br>9 ม.1 ค.นครรุม 1<br>ศาศักร์ 0-5570-6<br>mail: admintog | ເກາະເຫລາຈ່າຍ 12 ທ່າວວິທ ຈາກລອດອ້າງຈະເປັນເປັນ<br>ເດີຍເປັນໄວການທານແມ່ນແຜນການ<br>ເພື່ອເຊັ່ງແມ່ນເປັນການແລະບານແປນແມ່ນການແປ<br>ເພື່ອເຊັ່ງແມ່ນເປັນເປັນເຮັ້າ ແຜ່ 1471 (ການແປນ ເປັນການ<br>ເວັ້າ, 0.5510 ເຮັ້າ ແຜ່ 1471, 1478, 1479 ໂທງສາ 0.5570<br>ເວັ້າ, 0.5570 ເຮັ້າ ແຜ່ 1471, 1478, 1479 ໂທງສາ 0.5570 | จำนวน<br>000.00 บาท (ตองหมิ่นสี่<br>1917ณกัญกันสงเพทร<br>-6518<br>-//tabian kpro.ac.th | ณัวอริตติ์ทยุต 15<br>พันบาทถ้วน)                                                  | ร<br>สามรับเจ้าหน้าที่ผู้กับใน<br>ผู้กับใน                                                                                                    |
| ารองของปีขณรอส<br>ประหวรรสมนาย<br>อ.ชำระจัณภายไป<br>< กุณาลังกรมหาย                                       | ญระเมือนหาวิทอาลับได้รับร่างครบบรวมคามร้างสามไขทั่ว<br>การให้ถูกส่อง หรือแท้จะไปเป็นอยไปเดียงส่อข้าวจะเป็นที่สนาคารเ<br>วันที่ระบุไว้เหาะนี้น หารกรณ์กำหนดแล้ว การเขตละเป็นนถึงเป้<br>กะและ แร่ แบบรู่ ก่อ เป็นแต่ไหล                                                                           | อบุ<br>คามรายชื่อต <sup>้</sup> างอ่างหุกสาขา<br>นโมษะ                                 | ทั่วประเทศ                                                                        | สำหรับอนาคาร                                                                                                    |
|                                                                                                    |                                                                                                    |                                                                                        |                                                                                   |                                                                                                    |
| 69 t                                                                                                    | <b>าวิทยาลัยราชภัฏกำแพงเพชร</b><br>11 ต.นครชุม อ.เมือง จ.ที่แทงเพชร 62000<br>ที่หทั่ 0-5570-6552, 0-5570-6555 ต่อ 1477,1478,14                                                                                                    | 79 โทรสาร 0-5570-651                                                                   | ន រីហ                                                                             | ใบแจ้งการชำระเงินเพื่อนำเข้าบัญชี<br>Payment of Student Account<br>เข้าระระหว่างวันที่ 16/03/2562 มีง 31/03/2562 เท่านั้น                                                                                                    |
|                                                                                                    | 1378978897830787898989898989<br>1 Rumpa allas 4 Munators 2000<br>Inio 55756552 0 55706555 no 1477,1478,14<br>Rane COMP CODE: R10<br>Service Code: 2018<br>ann COMP CODE: 2018<br>ann COMP CODE: 27548 / Service Code: R6P                                                                       | 79 โหรสาร 0-5570-651<br>                                                               | 18 กับ<br>ร้องสาว:<br>Name: บาย<br>สิ่งประจำสำนักที่สามา: 614<br>เอาเป็นสาชา: 624 | ใบแจ้งการข้าระเงินเพื่อนำเข้าบัญชี<br>Payment of Student Account<br>เข้ากระหว่าเริ่เข้ โมงของ2542 ข้างของ2542 ขานั้น<br>ยกฤษณะ มงคลแสงสูรีย์<br>4140101<br>431036201                                                                                                    |

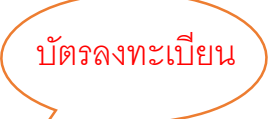

#### ตัวอย่างใบยืนยันการชำระเงินจากเคาน์เตอร์เซอร์วิส

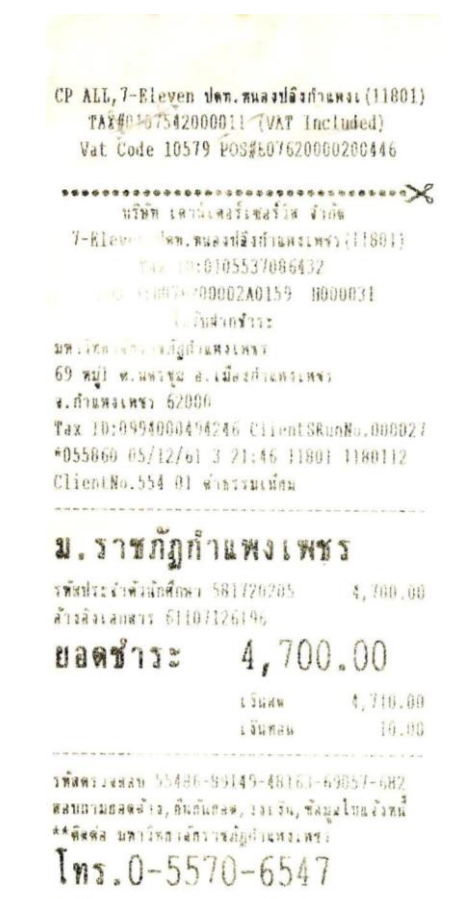

โปรแตรวงสอบรากการทุกครั้งเพื่อความถูกต้อง
 ใบรับฝากข้าวรนี้ไม่ใช ไบเสริงรักรวัน
 \*\*เอกสรรสำคัญไประเภิษไว้เป็นหอักรู่ แกรรชารร\*\*
 ผู้วันชารร อรอา ไหร์ตอง

พรีพิพ เหล่าหลากสาวสาวกล 7-Rieven Unn. nusariauf unainns (11861) Tax ID:010553/086432 VAT INCLUDED POS 3:8076200902A0159 8019034 ในเสร็งรับเงิน/ไทย่ากับภาษ์สย่างอ่อ \*055861 05/12/61 3 21:46 11801 1180112 CS สามรีการ ของรากการ สำคัญที่ \*055860 สาธรรมเนื้อม 10.06 (VAT Exc. 9.35/88\*1112 10,00 (VAT Amt. 0.65)1 3484 10.00 \*\* ฐนธ์ลูกจำสัมพันธ์ 0-2826-7788 \*\*

#### ตัวอย่างใบยืนยันการชำระเงินจากธนาคาร

| Bangkok Bank<br>នារតាលារូនអនុរាហរយ                                                                                                    |                                                      | ชุดใบเสร็จรับเงิง                                |
|----------------------------------------------------------------------------------------------------|------------------------------------------------------|--------------------------------------------------|
| ອບາກາວດຽວເກສ ຈັກກັດ (ມາກາຍນ) 333 ການເສັດນ ເສດບາວຣັກ ກຽວເກພາ 10500 ໂຄຣ. (66) 2231 4333<br>ເຄຍປຣະຈັ່າຄົວຢູ່ເຄີຍການີຄວາດs/ກະເນື່ອນ: ພາກີ່ 0707536000374                                                                      | No. L                                                | 3400327                                          |
| sr./DIV. Code สาขา: 0557 สาขานตรชุม<br>TELLER ID : 1627361 09:48:20<br>TERMINAL : U055710                                                                                                    | วันที่<br>Date 07/12/2361                            |                                                  |
| Compinging Bill Demonst                                                                                                    | ได้รับเงินจาก Received From<br>เงินสต                |                                                  |
| รายการ Particulars                                                                                                    |                                                      | จำนวนเงิน Amount                                 |
| ขาระให้แก่ RKP มหาวิทยาอัยราขภัฏกาแพงเพขร<br>ชื่อ-สกุล : นางสาวกัญญารัตน์ ป้อมภา<br>REF.1 : 571120432 REF.2 : 61107126101<br>เงินสด : ***********************************                                                 | (BAR CODE)<br>,500.00 บาท                            | 10.00                                            |
| าท<br>aht -สิยนาทบิ้วน-                                                                                                    | Total                                                | 10.00                                            |
| +++ - โปรสตรวจสอบความอูกต้องแอง เป็นไว้เป็นหลักฐาน +++ - (S-<br>ใบเหร็จจับเงินฉบับนี้จะสมบูรณ์ เมื่อเจ้าหน้าที่ของขนาคางผู้มีหน้าที่รับเงินลงนาม<br>The receipt is not valid unless signed by an authorized bank afficer. | , 82- ) <u>2583</u><br>ผู้รับบริการ(1<br>ผู้รับเงิน/ | ฉพาะไม่มีใบ Pay-in)<br>เจ้าหน้าที่ผู้รับมอบอำนาจ |

# ตัวอย่างใบเสร็จรับเงินบำรุงการศึกษาจากงานการเงิน

| E A                                                       | เลขที่ 04              |       |
|-----------------------------------------------------------|------------------------|-------|
| ใบเสร็จรับเงินบำรุงการศึกร                                | ษา                     |       |
| มหาวิทยาลัยราชภัภก้ำแพงเพชร                               |                        |       |
| 69 หมู่ 1 ต.นครชุม อ.เมือง จ.กำแพงเพชร 62000 โทร. 055-706 | 576                    |       |
| ×.d                                                       | 00 Ruman w 8 000       | 84 11 |
| าระเภทนักศึกษา ภาค ปกติ ภาคเรียน 1/2561                   | UB WANIMA W.M. 250     | 21    |
| ได้รับเงินจาก นายธนโชค ขนพิลึก รหัสประจำตัวนักศึกษ        | n 581120621            |       |
| ระดับ ปริญญาตรี 5 ปี โปรแกรมวิชา สังคมศึกษา               |                        |       |
| ตามรายการต่อไปนี้                                         |                        |       |
| ค่าธรรมเนียมแรกเข้านักศึกษาใหม่                           |                        | บาท   |
| ค่าออกบัตรประจำตัวนักศึกษา                                |                        | บาท   |
| ค่าบ่ารุงศูนย์                                            |                        | บาท   |
| ค่าบำรุงการศึกษา ค่าธรรมเนียมการศึกษาเหมาจ่าย             | 6500                   | บาท   |
| ค่าบ่ารุงวิทยบริการ ภาคเรียนละ                            |                        | บาท   |
| ค่าบำรุงกีฬา ภาคเรียนละ                                   |                        | บาท   |
| ค่าบริการเทคโนโลยีสารสนเทศ ภาคเรียนละ                     |                        | บาท   |
| ค่าธรรมเนียมพัฒนาทักษะด้านกาษาต่างประเทศ ภาคเรียนละ       |                        | บาท   |
| ค่าบำรุงห้องพยาบาล ปีการศึกษาละ                           |                        | บาท   |
| ค่าหน่วยกิดบรรยาย 9 หน่วยกิด                              |                        | บาท   |
| ค่าหน่วยกิตปฏิบัติ 13 หน่วยกิต                            |                        | บาท   |
| ค่าธรรมเนียมพิเศษ                                         |                        | บาท   |
| ค่าปรับ                                                   | 180                    | บาท   |
| อื่นๆ                                                     |                        | บาท   |
| ประเภทเบ็ดเตล็ด                                           |                        |       |
| ค่ากิจกรรม ปีการศึกษาละ                                   |                        | บาท   |
| ค่ากองทุนสวัสดิภาพฯ ปีการศึกษาละ                          |                        | บาท   |
| ค่าประกันของเสียหาย                                       |                        | บาท   |
| ค่าลงทะเบียนบัณฑิต                                        |                        | บาท   |
| อื่นๆ                                                     | A CONTRACTOR OF STREET | บาท   |
| รวมเงิน ( หกพันหกร้อยแปดสิบบาทด้วน )                      | 6,680                  | บาท   |
| (บางสาวเรณู ใจหริม) ()                                    |                        |       |

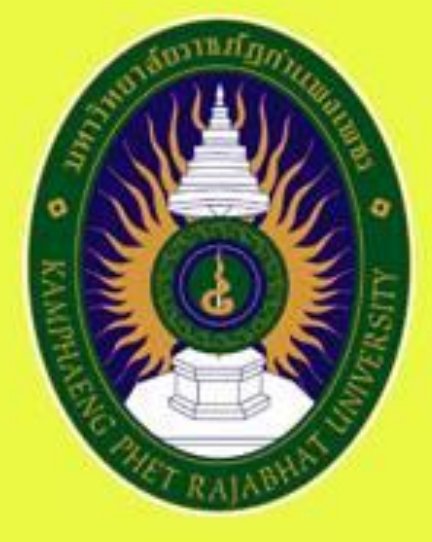

# มหาวิทยาล์ยราชกฏกำแพมเพชร หลุดคลองด์ PHET RAJABHAT UNIVERSITY

สำนักส่มเสริมวิชาการและมานทะเบียน 69 หมู่ 1 ติ.นครชุม อ.เมือง จ.กำแพมเพชร 62000 โกร 055 706 555 ต่อ 1477 | โกรสาร. 055 706 518 https://reg.kprv.ac.th

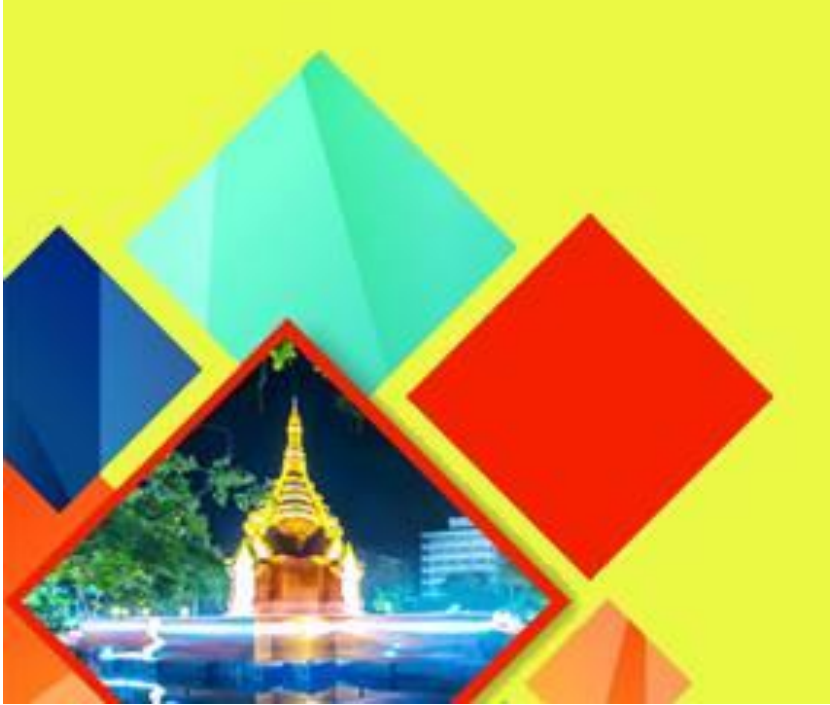